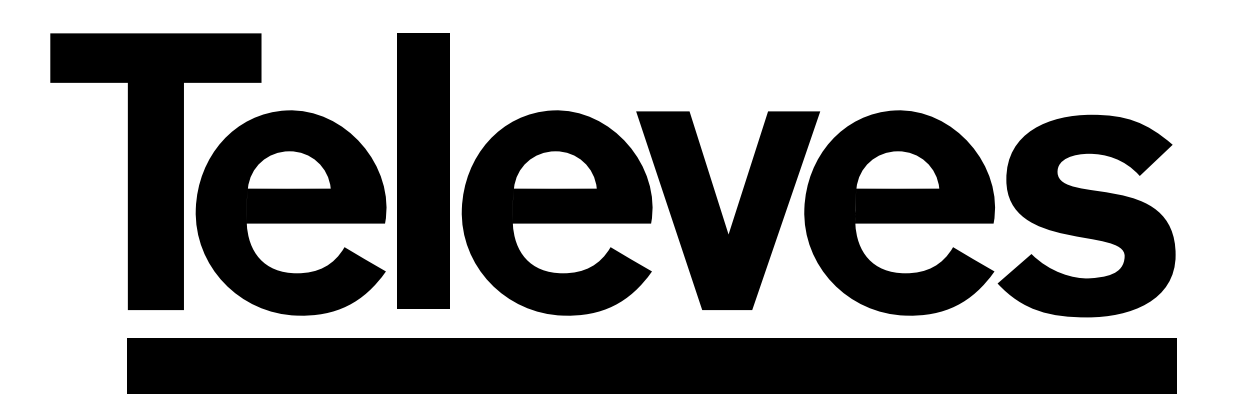

# **Digital Satellite Receiver**

**User manual** 

# "RSD - 711801"

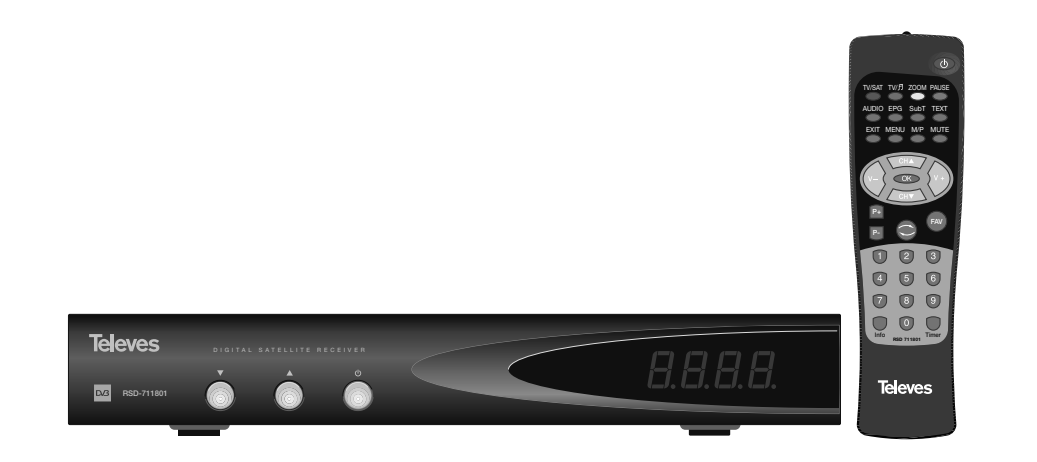

© Copyright, Televés, S.A.

## **User Manual**

## ÍNDEX

| 1 Safety measures                              | 4        |
|------------------------------------------------|----------|
| 2 Before starting                              | 5        |
|                                                | 5        |
| 2.2 General teatures                           | 5        |
|                                                | 5        |
| 3 Description of panels and connections        | 6        |
| 4 Equipment installation                       | 8        |
| 4.1 Connections to be made                     | 8        |
| 5 Basic Operation                              | 9        |
| 5.1 How to select channels                     | 9        |
| 5.2 How to adjust the volume                   | 10       |
| 5.3 Sound suppression (mute)                   | 10       |
| 5.4 Audio language                             | 10       |
| 5.5 Audio modes                                | 11       |
| 5.6 How to use the favorite channel list       | 11       |
| 5.7 Electronic Programming Guide (EPG)         | 12       |
| 5.8 Tele-text function                         | 13       |
| 5.9 Subtitle function                          | 13       |
| 5.10 Zoom function                             | 14       |
| 5.11 Mosaic function                           | 14       |
| 5.12 Call to previous channel                  | 14       |
| 5.13 Return to previous channel with auto-save | 14       |
| 5.14 Image freeze (pause)                      | 14       |
| 6 Main Menu                                    | 15       |
| 7 OSD Language Menu                            | 15       |
| 8 Channel Menu                                 | 16       |
| 8.1 Channel organizer                          | 16       |
| 9 System Setup menu                            | 19       |
| 9.1 TV System                                  | 19       |
| 9.2 Channel setup                              | 19       |
| 9.3 Time                                       | 20       |
| 9.4 VCR timer                                  | 20       |
| 9.5 OSD Setting                                | 21       |
| 9.6 Blocking with password                     | 22       |
| 9.7 Other - Auto Shut Down                     | 22       |
| 10 Installation Menu                           | 23       |
| 10.1 - Antenna Setting                         | 23       |
| 10.2 - TP scan                                 | 25       |
| 10.3 - Preconf scan                            | 26       |
| 10.4 - Auto-scan                               | 26       |
| 10.5 - DISEaC 1.2 / USALS Positioner           | 20       |
| 11 - Toole Manu                                | 20       |
| 11.1 - Default value                           | 20       |
|                                                | 20       |
| 11.2. Come                                     | 29       |
| 11.4 Information                               | 30       |
| 11.4 Imonfiduoti                               | 30       |
| Monu etructure                                 | 01       |
|                                                | ا ک<br>م |
|                                                | 32       |
|                                                | 33       |
| Cueventee                                      | 05       |
| Guarantee                                      | 35       |

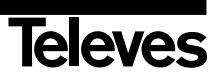

## 1.- Safety measures

The Receiver you have just purchased has been manufactured to meet international safety standards. We recommend that you carefully read the safety instructions below.

#### POWERING:

220 - 240 V~ 50/60 Hz.

#### OVERLOAD:

Do not overload the sockets, extenders or adapters to avoid a fire hazard or risk of electric shock.

#### LIQUIDS:

Take care not to spill any liquids over the Receiver, or splash it. Avoid placing recipients or objects with liquids on or next to the Receiver.

#### SMALL OBJECTS:

Avoid placing small metallic objets close to the unit. These could accidentally enter through the ventilation slots and cause serious damage.

#### CLEANLINESS:

Unplug the Receiver from the mains before cleaning it. Use a slightly damp, soft cloth (no detergent) to clean the outside of the Receiver.

#### VENTILATION:

Place the Receiver in a well-ventilated area so that the slots are not blocked in any way. Avoid exposure to the sun or to other sources of heat. Do not place on top of other equipment.

#### CONNECTIONS:

Carry out the recommended connections only to avoid any possible damage.

#### LNB CONNECTIONS:

Switch the Receiver off before connecting or disconnecting the LNB. *IF YOU DO NOT DO THIS, YOU MAY DAMAGE THE LNB.* 

#### TV or VCR CONNECTIONS:

Switch the Receiver off before connecting or disconnecting the TV or VCR. *IF YOU DO NOT DO THIS, YOU MAY DAMAGE THE TV OR VCR.* 

#### LOCATION:

Place the Receiver inside where it is protected from the rain, lightning and direct sunlight. Install the Receiver in a horizontal position.

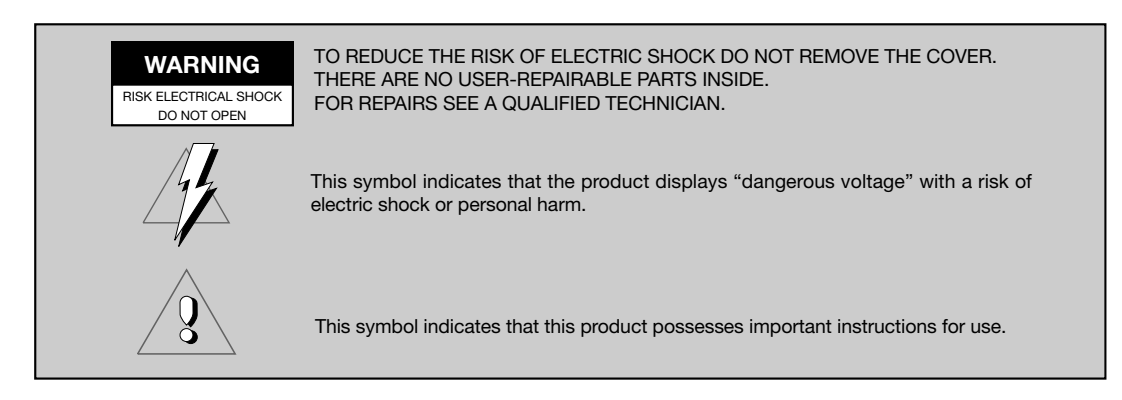

## 2.- Before you start

#### 2.1.- Preface

A Digital Satellite Receiver is a product enabling the viewing of a large number of satellite-fed channels. This instruction manual explains both how the Receiver is installed and what steps you can take to improve a number of services it provides. The manual also offers a detailed explanation of a series of services that are only available in the Receiver, so that you can use it properly. To install the Receiver and make proper use of it, please make sure you read the manual and keep it handy for later consultation.

#### 2.2.- General Features

- Easy-to-use onscreen menu.
- 8 lists of favorite channels
- DiSEqC 1.2 / USALS compatible
- Unicable LNB compatible
- PLL output channel Ch21 Ch69 (pre-adjust to Ch38).
- High quality video and audio
- RGB signal available on TV scart.
- Channel management using: "Move", "Search", "Order", "Edit"
- Event information using EPG

- Teletext function
- Standard/Teletext subtitles
- Pre-programmed transponders from different satellites.
- Shows transponder information
- Searches for newly added transponders
- Access control
- Automatic PAL/NTSC support system
- Auto-save function for last channel used and auto-return function.
- 4 digit display

- Auto Shut Down 60, 120 & 180 min.
- Remote control
- Slim Size
- Timer function
- Software update function
- Mosaic function
- Zoom function
- Time display
- Games
- Low consumption

#### 2.3.- Composition

Make sure the following come within the packing box:

- 1 Satellite Receiver RSD-711801
- 1 Remote control
- 2 Type "AAA", LRO3 or "AM-4" batteries
- - The instruction manuals

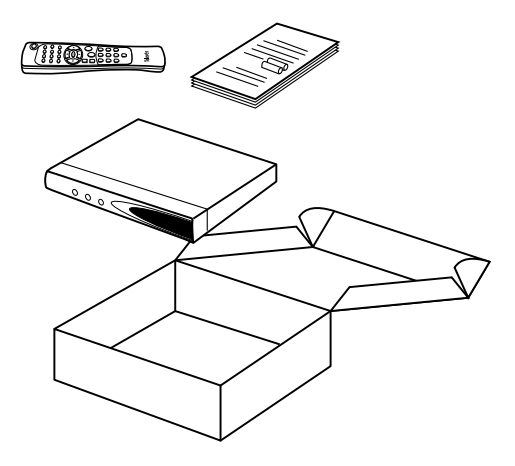

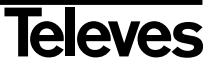

## 3.- Description of panels and connections

#### Fig. 1 - Front Panel

| Button  | Function                                                |
|---------|---------------------------------------------------------|
| ل<br>ا  | Commutes between normal and standby operation modes.    |
| ▲       | Increases by one program number.                        |
| •       | Decreases by one program number.                        |
| Display | In normal mode shows channel N°, in STANDBY gives time. |

#### Fig. 2 - Back Panel

| Name    | Function                                                            |
|---------|---------------------------------------------------------------------|
| LNB IN  | Entry signal of satellite aerial.                                   |
| IF OUT  | Exit signal of satellite to connect with another receiver.          |
| TV      | To connect a TV set with a SCART connector.                         |
| VCR     | To connect a VCR with a SCART connector.                            |
| ANT IN  | Terrestrial antenna's signal input.                                 |
| TV OUT  | RF signal output to connect to a VCR/TV.                            |
| VIDEO   | Video signal output.                                                |
| AUDIO R | Audio output (right channel).                                       |
| AUDIO L | Audio output (left channel).                                        |
| RS232   | Connection to a serial port or another receiver to update software. |
| POWER   | Switch on/off.                                                      |

## Fig. 3 - Remote Control

| Button     | Function                                                                                                    |  |  |  |
|------------|----------------------------------------------------------------------------------------------------|--|--|--|
| ڻ<br>ل     | Switches between operating and standby modes.                                                                                  |  |  |  |
| TV/SAT     | Switches between TV and SAT modes.                                                                                             |  |  |  |
| TV/月       | Switches between TV and RADIO channels. Commutes between TV and RADIO lists.                                                   |  |  |  |
| ZOOM       | Enables the Zoom option.                                                                                                    |  |  |  |
| PAUSE      | Freezes the image. To continue viewing press again.                                                                            |  |  |  |
| AUDIO      | Selects different audio options.                                                                                               |  |  |  |
| EPG        | Enables the Electronic Program Guide (EPG).                                                                                    |  |  |  |
| SubT       | Enables the Subtitle function of a program, when available.                                                                    |  |  |  |
| TEXT       | Enables the Tele-text menu and the subtitles (TXT) when available.                                                             |  |  |  |
| EXIT       | To return to the previous menu used.                                                                                           |  |  |  |
| MENU       | Shows the main menu on screen.                                                                                                 |  |  |  |
| M/P        | Shows a mosaic of images on screen.                                                                                            |  |  |  |
| MUTE       | Suppresses sound.                                                                                                    |  |  |  |
| V+ / V-    | Turns sound up or down. Selects a menu option.                                                                                 |  |  |  |
| СН▼/СН▲    | Selects a lower or higher channel number. Selects a menu option.                                                               |  |  |  |
| ок         | Executes the option selected on the menu or enters the desired value in any input mode. In normal mode shows the channel list. |  |  |  |
| P- / P+    | To flip pages on the channel list.                                                                                             |  |  |  |
| $\bigcirc$ | Returns to previous channel.                                                                                                   |  |  |  |
| FAV        | Enables favorite channels lists.                                                                                               |  |  |  |
| 09         | Selects a channel for viewing. Enables direct entry of menu data.                                                              |  |  |  |
| INFO       | Shows information on the channel being viewed.                                                                                 |  |  |  |
| Timer      | Shows the Timer function.                                                                                                    |  |  |  |

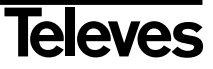

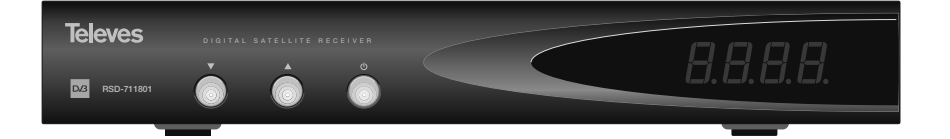

Fig. -1-

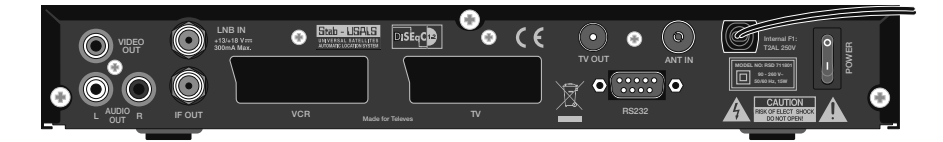

Fig. -2-

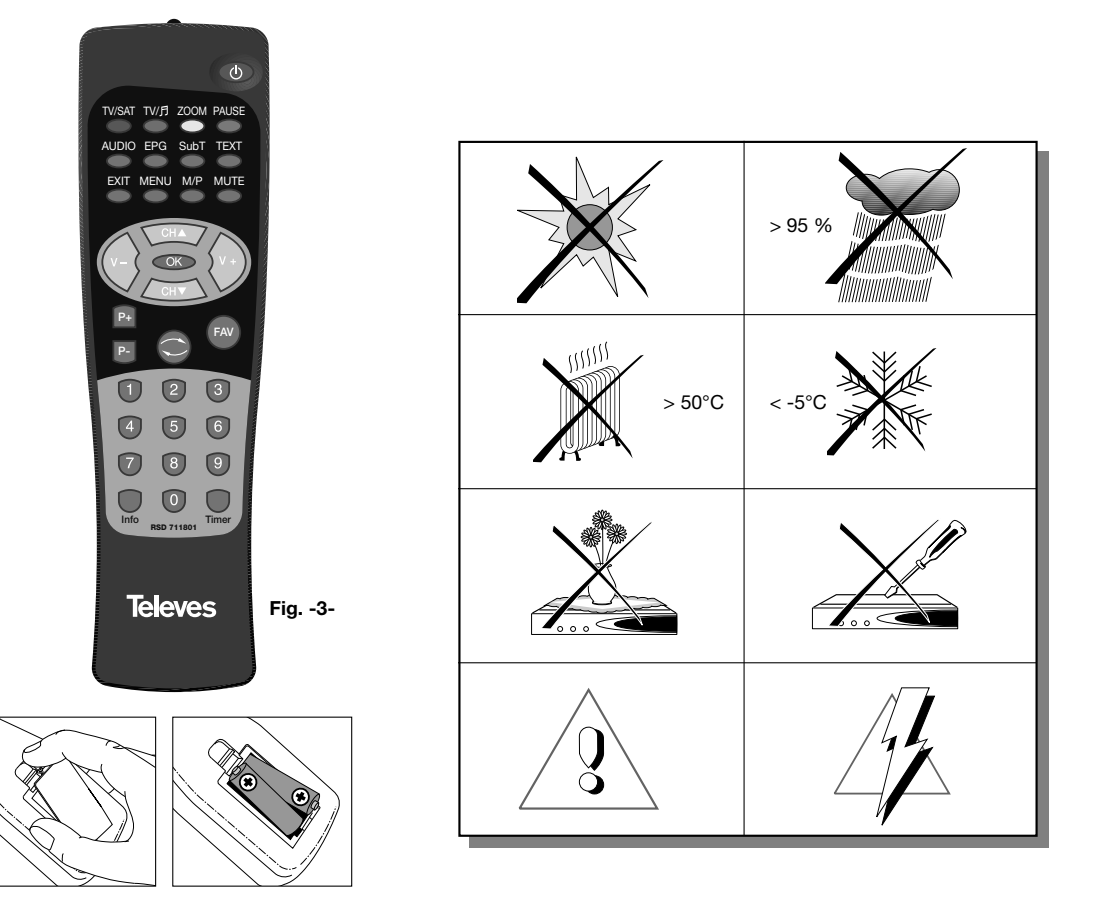

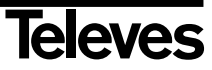

## 4.- Equipment Installation

#### 4.1.- Connections to be made

This section explains how the satellite receiver is installed. For the installation of the external equipment such as the aerial, consult the manual supplied with the product. If you wish to add any new pieces of equipment, make sure you consult the pertinent part of the manual.

- 1- Install the aerial so that it faces the satellite directly. After doing so, connect the aerial cable to the satellite receiver.
- 2- Connect the satellite receiver to the TV set and other peripheral equipment.
- 3- Establish the items on the receiver menu according to the TV set and the peripheral equipment.

The receiver is now ready for use.

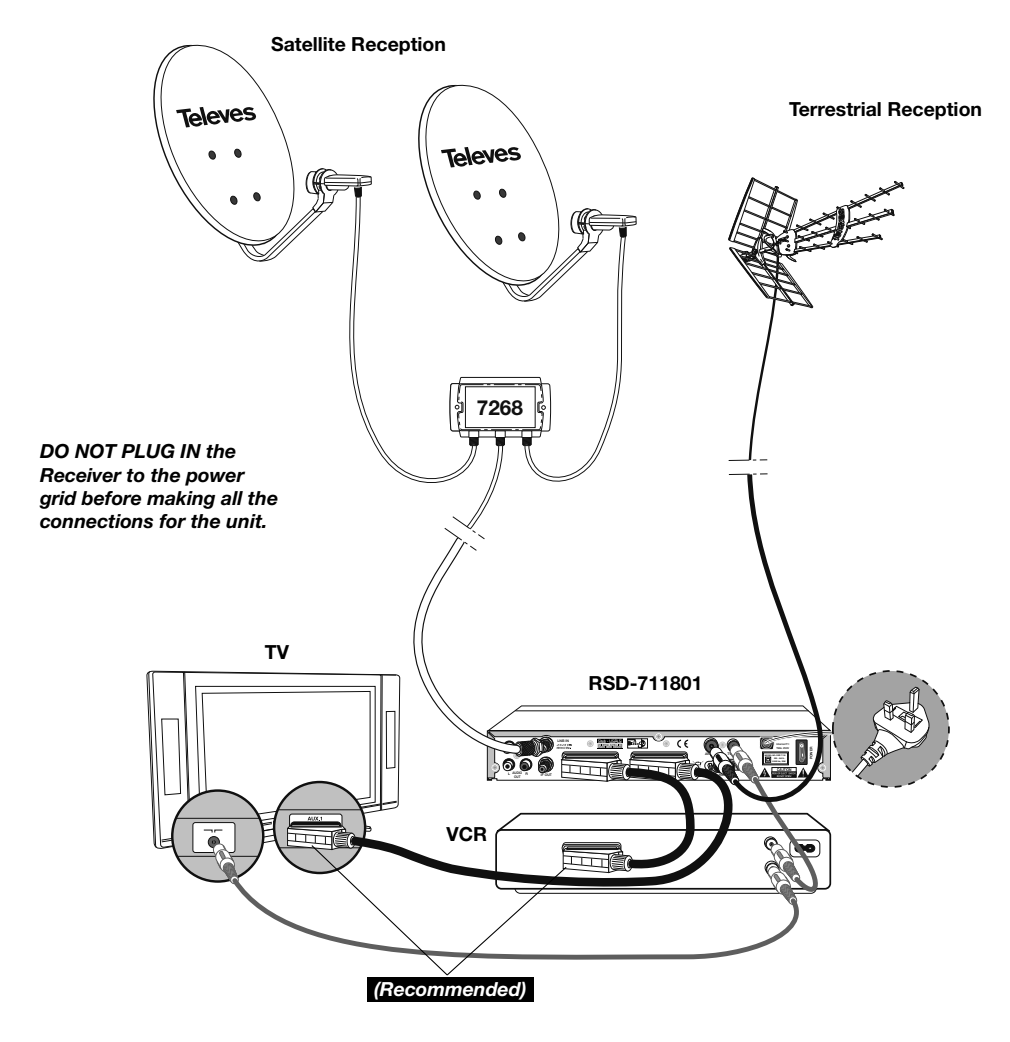

Note:

- All the cables used for connecting the Receivers must be of the screened type (shielded from interference).

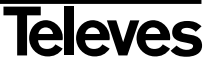

#### 5.- Basic Operation

#### First installation

- Turn on the TV and all the peripheral equipment connected to the system.
- Turn on the satellite receiver by pushing the standby ignition button (<sup>(</sup>)) on the Receiver or on the remote control.
- Select the language using the V+/V- keys. Press OK on the desired language.
- The preprogrammed channel list will depend on the selected language.

| English                 | -     | ж |  |
|-------------------------|-------|---|--|
|                         |       |   |  |
| KLI Seatton<br>Dua Seat | LE OK | 0 |  |

#### 5.1.- How to select programs

The TV/Radio channels can be selected using so much the remote control as the keys of the receiver.

- Press the TV/月 button to select the service mode desired (TV channels (Ŏ) or radio channels (⊙)). The default mode is the TV mode.
- Press the **OK** button when you are viewing a program. You will then se on screen the general (all satellite) program list. If you want only the programs of a certain satellite to appear on the list, select it with the **V**+/**V**buttons. Next select a program on the list using the **CH**▲/**CH**▼ buttons and press **OK** to view it. You can also move through the channel list by groups of ten by using the **P**+/**P**- buttons.
- Another way of selecting a program is by pressing the CH▲ button when you are already viewing one to select the next program or by pressing the CH▼ button to select the previous program, both on the remote control and on the front keyboard of the receiver. If you wish to go to a certain program, punch in its number using the numerical keyboard on the remote control.
- The program you select will immediately appear on the screen, together with a small information window.

This information window shows the date and time and also informs whether the program is TV or radio, giving the program name and its position on the list, as well as the list that has been selected at that moment (All Satellite, Astra 19, Hotbird, etc.).

If the program has EPG, Tele-text or subtitles, it will show the indications "*EPG*", "*TEX*" and "*SubT*" as well as the time and the title of the current event and of the next to be screened.

On pressing the INFO button, the screen will show a window with all the information on the current program.

On this window, when Button **1** (beeper) is pressed, the receiver will emit a beep, showing the level of the signal received. The higher the signal level, the higher pitched the beep.

To suppress this signal, press button  ${\bf 1}$  again, or else press  ${\bf EXIT}$  to return to normal viewing mode.

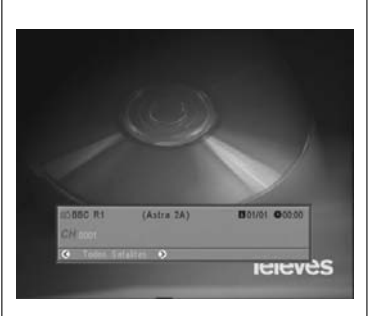

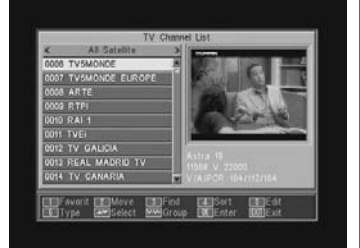

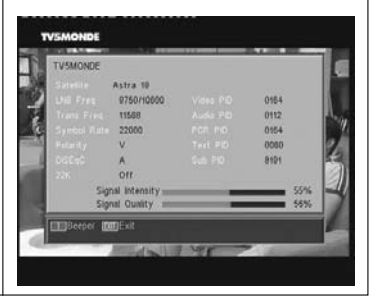

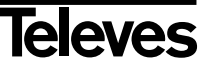

## **User Manual**

#### 5.2.- How to adjust volume

The volume may be adjusted by using the remote control command.

- To increase volume, press button V+, and to reduce it press button Von the remote control.
- The existing volume levels may be identified by using the volume indicator shown on the screen.

#### 5.3.- Sound suppression (mute)

- Press button **MUTE** to suppress the sound of the program.
- To regain sound, press the same button once again. The previous sound level will be recovered.
- To adjust the volume, press buttons V+ or V-.

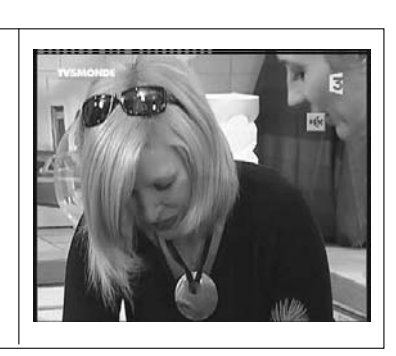

#### 5.4.- Audio language

Some channels are broadcasted in different audio modes. This function depends on whether the broadcast includes this information on the signal sent to the Receiver.

In the case of TV channels, these different audio modes usually correspond to different languages in which the channel is broadcasted (for example, in the case of "Euronews" – HOTBIRD, the Spanish language is received on the 5th audio channel).

In regard to the radio channels, each audio identifies a different radio station (for example, the channel "Radio Esp." – ASTRA contains ten Spanish radio broadcasting stations – 40 principales, M80, etc.).

- Press the AUDIO button to activate the menu containing the different broadcast languages.
- Select the desired audio from among the existing options by using the V+/V- buttons, and press OK.
- To leave the audio menu, press the **EXIT** or **AUDIO** button.

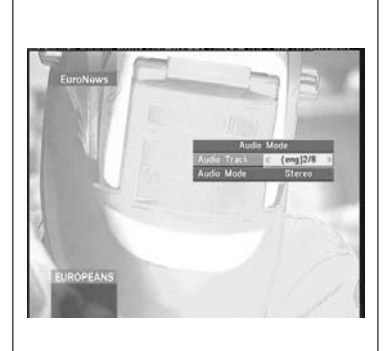

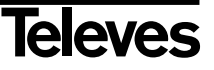

## User Manual

#### 5.5.- Audio Modes

- Press the AUDIO button to enable the audio menu.
- Enable the option "Audio Mode" using the buttons CH▲/CH▼.
- Select the desired audio output mode from among the existing options "Stereo", "Left", "Right" and "Mono", using buttons V+/V-.
- To leave the audio menu, press the **EXIT** or **AUDIO** buttons.

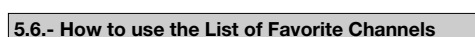

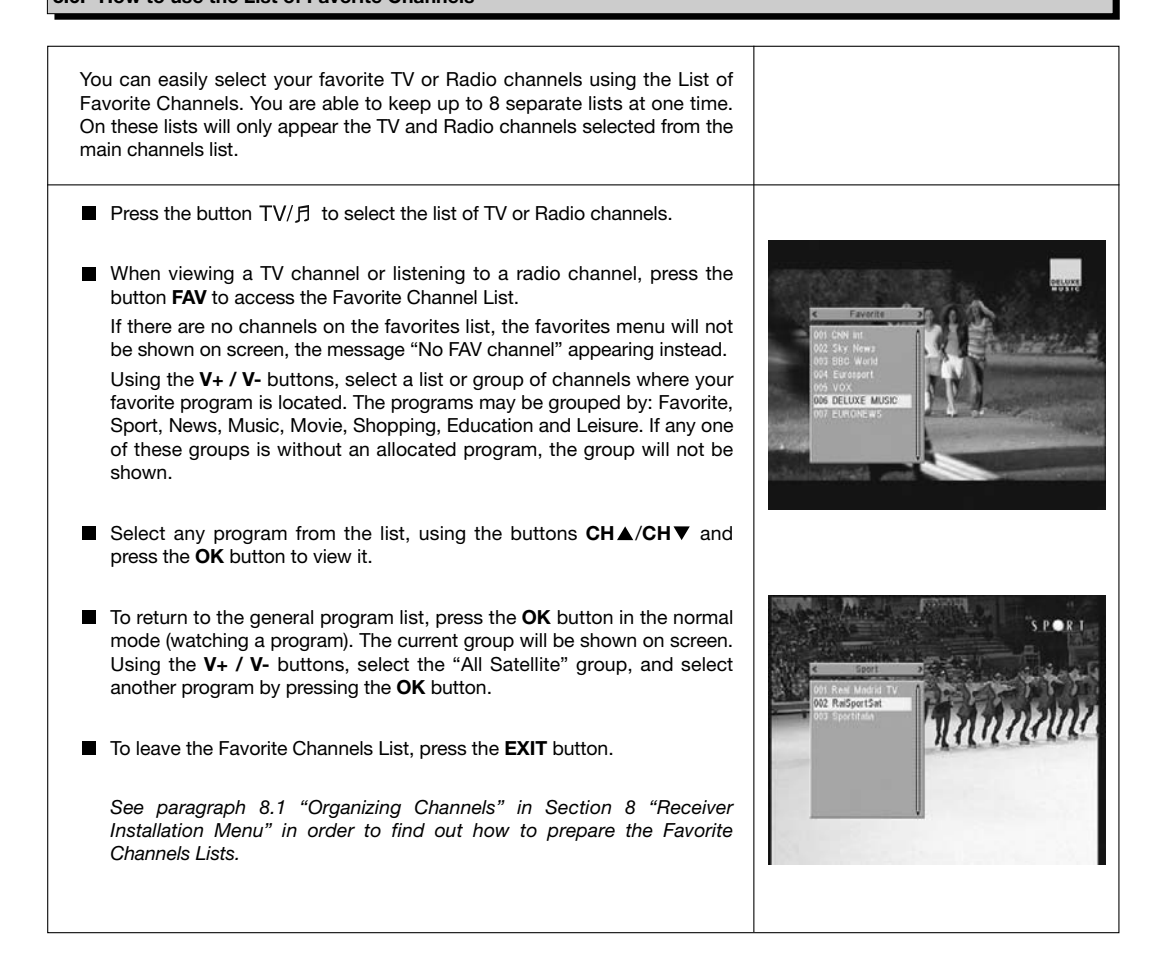

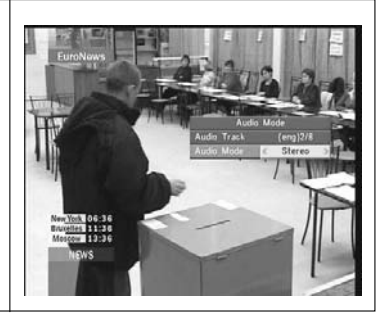

#### 5.7.- Electronic Programming Guide (EPG)

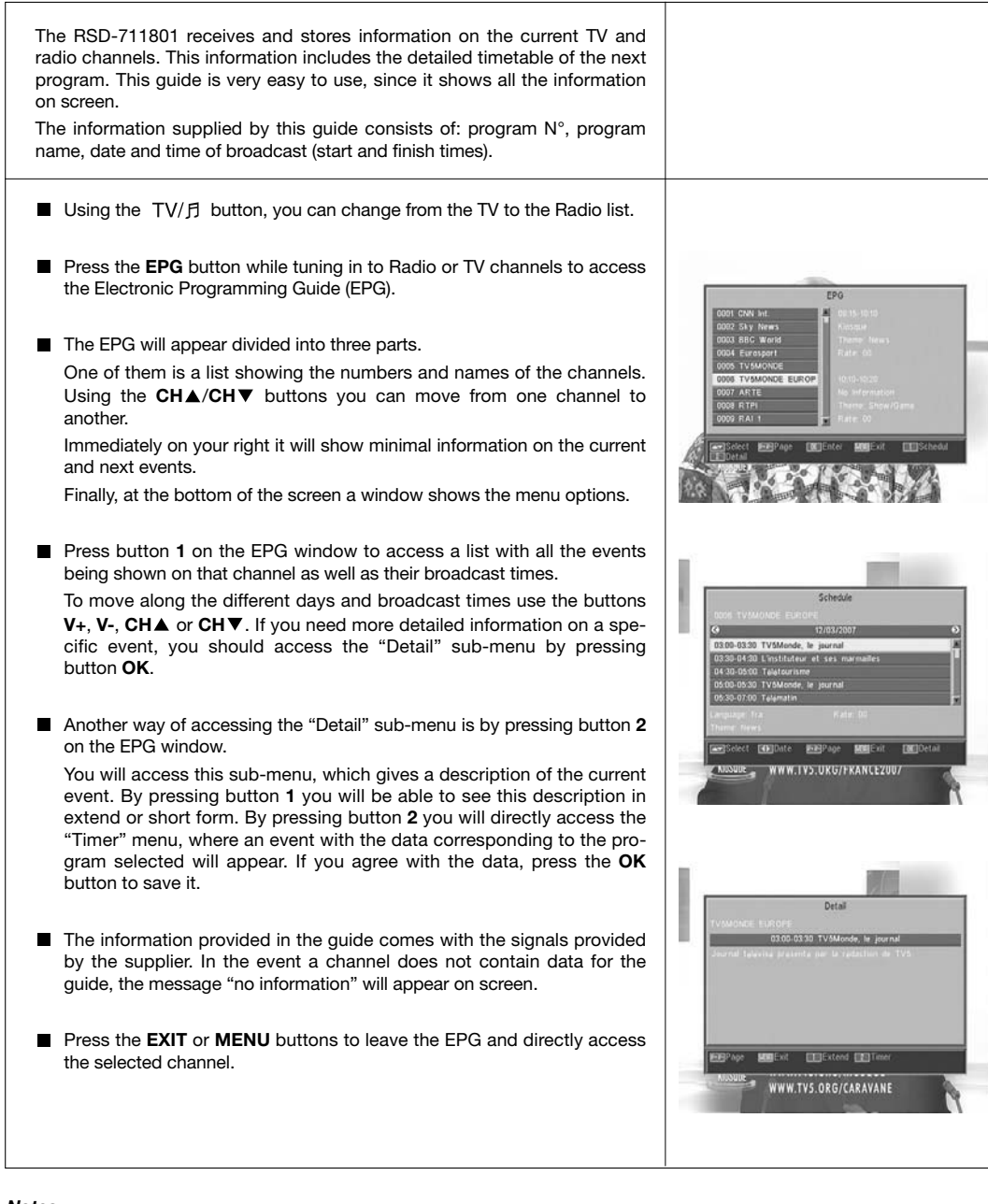

#### Notes:

- In order to receive the correct broadcast timetables on the guide, you must first provide a reference time adjustment of your LOCAL TIME compared with GMT(Greenwich mean time), or else directly insert your current time in the option "Time and Timer Setting".
- When we set the time using the GMT option, the time that appears on screen is that set by the supplier, due to which this information may appear as incorrect for certain programs.

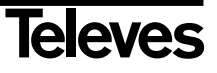

5.8.- Tele-text function

On this menu you can select from all the Tele-text services offered by the service supplier. Among them you will also find the subtitles (see how to access them on each channel).

#### Tele-text

Press the **TEXT** button on the remote control to enable the Tele-text menu. Using the  $CH \blacktriangle / CH \lor$  buttons, select the language of the Teletext (if there is more than one), and press **OK**.

The Tele-text services will be shown in the usual way.

Even if your TV set has no Tele-text decoder, you will be able to view it on screen, since the Receiver generates it automatically.

By pressing the **OK** button on the remote, you can make the background color on the Tele-text page more or less transparent.

To go forward or backward 100 pages at a time, press the V+/Vbuttons, and to flip back or forth page by page press the  $CH \blacktriangle / CH \blacktriangledown$ buttons.

#### **Sub-titles** (Tele-text mode)

Press the **TEXT** button on the remote control to enable the Tele-text menu. Using the V+/V- buttons select the "Tele-text Sub-title" option, and then using the  $CH \blacktriangle /CH \lor$  buttons, select one of the available languages, and press OK.

Now you should look on the Tele-text pages for that corresponding to sub-titles, and they will start to be shown on the screen.

To leave the "Tele-text menu", press the EXIT or TEXT buttons.

**NOTE**: Not all the suppliers provide this type of information.

The channels that possess this function show the legend "*TEX*" on the information window.

#### 5.9.- Sub-title Function

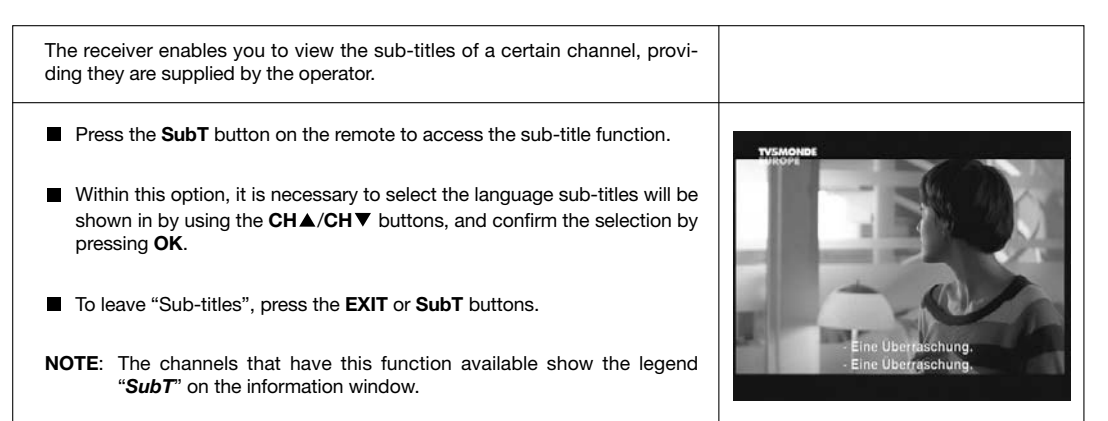

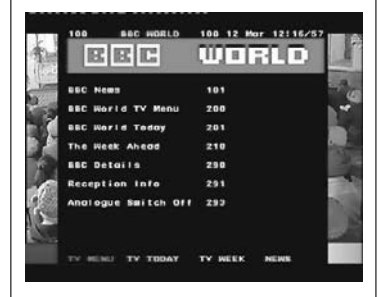

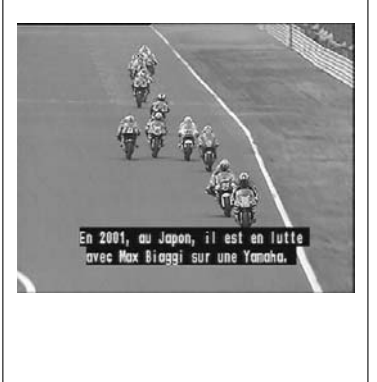

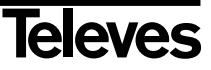

#### 5.10.- ZOOM Function

This function enables you to magnify a selected area on the image that you are viewing.

- To enable this function, press the **ZOOM** button. A small schematic of the screen will be displayed, indicating the level of magnification and the area being shown.
- Each time you press the ZOOM button, the zoom factor doubles, up to a maximum of 16X.

To move the magnification zone through the rest of the picture, use the V+, V-,  $CH \triangleq$  and  $CH \blacksquare$  buttons.

Press the **EXIT** button to leave Zoom.

**NOTE:** Bear in mind that as you go increasing the zoom factor, the quality of the image will worsen.

#### 5.11.- Mosaic Function

This function enables you to view a mosaic-type picture formed by a group of channels shown on nine small screens.

- Press the **M/P** button to enable this option. Once the mosaic image is displayed on screen, it is possible to choose a channel to view using the **V+**, **V-**, **CH**▲ or **CH**▼ buttons.
- By pressing the **OK** button on the selected picture, this will be shown full-screen size.

**NOTE**: This function does not enable the simultaneous viewing of two programs.

#### 5.12.- Call to previous channel

#### 5.13.- Return to previous channel with auto-save

In the event of a failure in the power supply, either because the satellite receiver has been unplugged or there has been an outage, when the receiver has been plugged into the mains again and power is flowing, the TV/Radio channel that had been tuned in at the time of the blackout will appear again automatically on screen with the last Audio selected.

#### 5.14.- Image freezing

If you want to freeze an image on screen while you are viewing a program, press the PAUSE button. To go on viewing the program, press the PAUSE button again.

Bear in mind that while you freeze an image on screen, the channel you were viewing continues with its transmission, due to which you will lose the part of the transmission that took place while your frozen image was on screen.

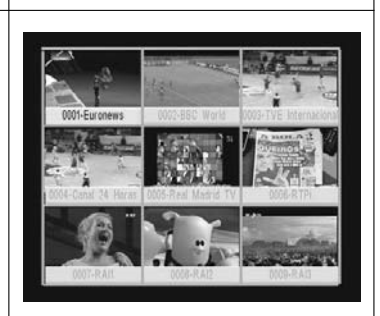

eleves

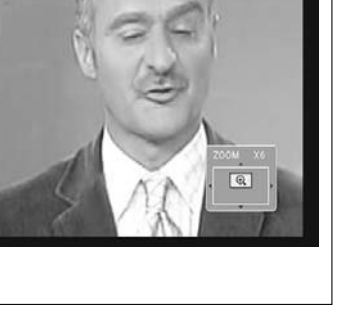

## 6.- Main Menu

- Press the MENU button when you are viewing a channel, and the main menu will appear on screen.
- Select a menu option using the CH▲/CH▼ buttons, and press OK to execute.
- Press the EXIT or MENU buttons to leave the main menu and return to the TV or Radio channel you were viewing.

| Revenue     | Language                  |      |
|-------------|---------------------------|------|
|             | English                   |      |
| Sec. Sec.   | German<br>French          | - 22 |
|             | Spanish                   | - 35 |
| 100         | Italian                   |      |
| COL.        | Portuguese                |      |
|             | Greek                     |      |
| - Im        | Turkish                   |      |
| ( tank      |                           | - W. |
| -           | Я                         |      |
| <b>1</b> 50 | ect Change MCEnter MEExit |      |
| -           | V Annual State of State   |      |

## 7.- OSD Language Menu

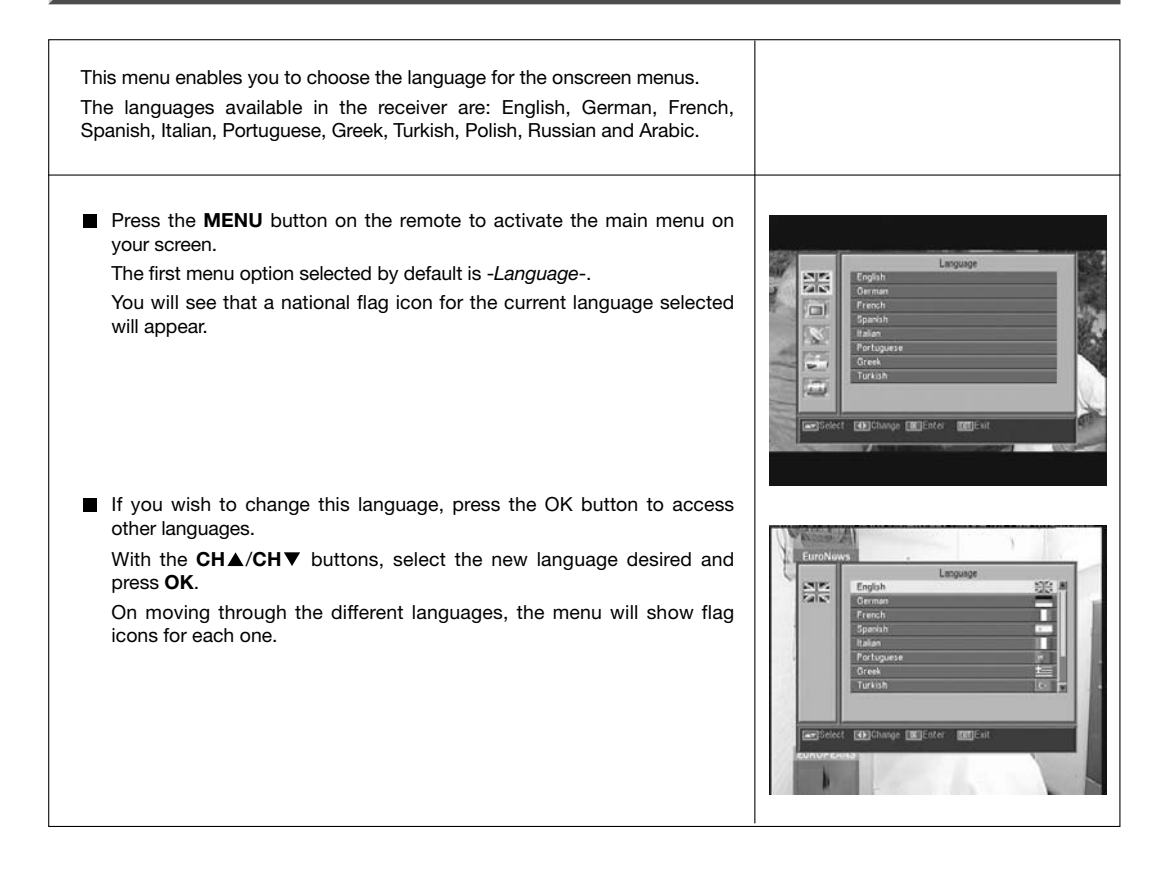

## 8.- Channel Menu

#### 8.1.- Organizing channels

Using this menu you can create/edit the favorite channel list, and you can move, block and erase channels and add new channels to the list. After editing, the rest of the channels are automatically ordered.

As the relative functioning of Radio channel editing is the same as that of TV channels, this manual will only explain the editing of TV channels.

To change from the TV to the Radio channel list, press the TV/f button, or access the "Radio Channel List" menu option.

Press the MENU button on the remote to activate the main menu on your screen.

Using the  $CH \triangleq /CH \lor$  buttons, locate the option *-Channel-* and press **OK** to access this sub-menu. At this point you can organize the TV and Radio channel lists, and you can also erase all the channels from the list.

Select one of the options, using the  $CH \blacktriangle /CH \lor$  buttons, and press OK. You may access this menu directly by pressing the OK button in the normal viewing mode (while viewing a channel).

#### Organizing TV or Radio channels

- Favorite Channels: Select the channel you wish to mark as a favorite using the CH▲/CH▼ buttons, and then press button 1. The channel will be marked as a favorite using the ♥ symbol.

You can also add another 7 distinct lists to your favorites list. These may be denominated: "Sport", "News", "Music", "Movie", "Shopping", "Education" and "Leisure". For the purpose, once the desired channel has been selected on the list, press button **6**, and on an popup menu, select the group to which it will be allocated.

Press the  $\mbox{EXIT}$  button to return to the previous menu. A confirmation message will appear enabling you to save (YES) or reject (NO) the changes.

On including a channel within a group or class, we enable that group, which will be shown as a new list when you press the **FAV** button.

If no channel has been allocated to the lists, the message: "No FAV channel" will appear.

To leave the menu, press the **EXIT** button. A confirmation message will appear enabling you to save (YES) or reject (NO) the changes.

- **Moving channels**: If you wish to move a channel from its current position on the general list, first select the channel on the list, and then press button **2**. The channel marked for moving will be identified with

#### the 🗢 symbol.

Using the  $CH \blacktriangle / CH \lor$  buttons, move the channel to its new place on the list, and press the OK button.

Press the **EXIT** button to leave the menu. A confirmation message will appear enabling you to save (YES) or reject (NO) the changes.

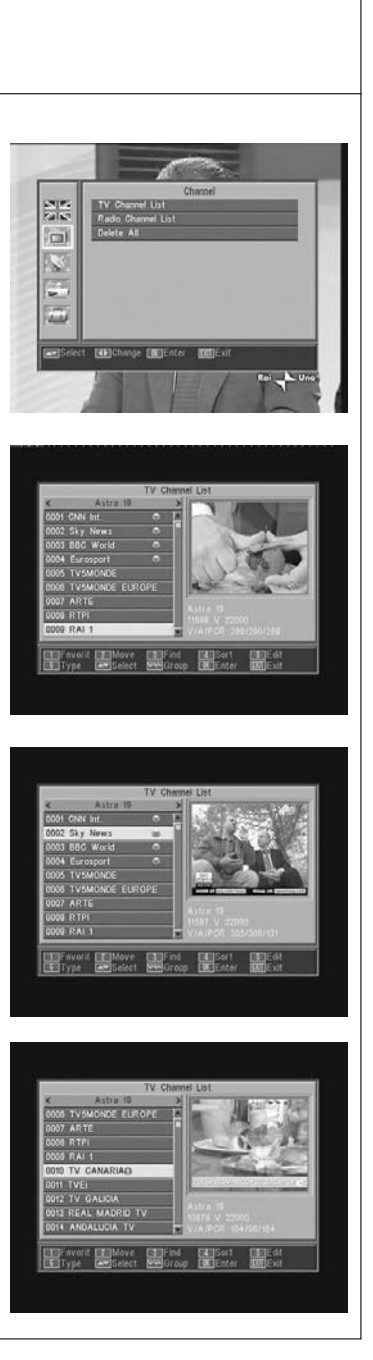

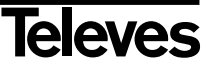

- Searching for channels: If you want to tune in on a channel and can not remember its position you can carry out a search by name. To do this, press button 3.

On the keyboard appearing on the screen type in the name of the channel. As you type the name, the number of channels on the list will progressively reduce. When the name of the desired channel appears on the list, place your cursor on the "OK" option and click the **OK** button.

On the "Found Channels" list, select the channel and lastly press the  $\mathbf{OK}$  button to view it.

To leave the menu, press the **EXIT** button.

- **Organizing the channels**: The channel list may appear organized by different criteria. These are: "Default" (original configuration), "FTA/S", "Lock", "Name (A-Z)" and "Name (Z-A)".

For the purpose, press button 4, and on the popup menu, select one of the organizing criteria, using the  $CH \blacktriangle /CH \lor$  buttons, and press **OK**. The list will be shown organized according to the option selected.

Press the **EXIT** button to leave the menu. A confirmation message will appear enabling you to save (YES) or reject (NO) the changes.

- Editing the channels: This option enables you to edit the channel list in detail.

For the purpose, press button **5**. You will be asked for your password to access the following sub-menu.

#### Erasing Channels:

To erase a channel, click button **1** on the selected channel. This will mark it with an ( $\times$ ). You can select several channels to be erased in one operation by clicking button **1** on each in turn. If you click the button on a selected channel again, the mark will be eliminated and the channel will not be erased.

To suppress all the channels at one stroke, press button **6**, and all the channels will be marked.

To erase the channels that have been marked, press the  $\ensuremath{\textbf{EXIT}}$  button.

Whether you wish to erase one, several or all the channels, a new window will appear asking you to confirm the decision to erase (YES) or to leave the erasure menu without making any changes (NO).

#### - Omitting (skipping) channels:

To omit a channel, click button 2 on the selected channel. This will mark it with a ( $\wedge$ ) symbol. If you click the button on a selected channel again, the mark will be eliminated and the channel will not be omitted.

Press the **EXIT** button to leave the menu. A confirmation message will appear enabling you to save (YES) or reject (NO) the changes.

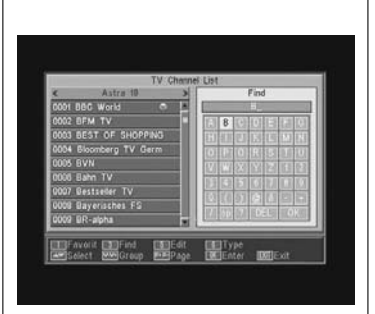

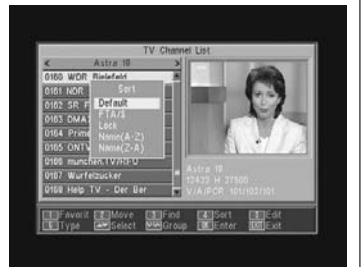

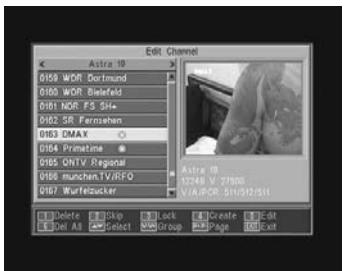

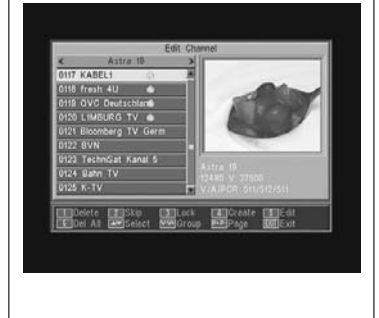

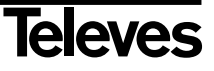

#### - Blocking channels:

To block a channel, click button **3** on the selected channel. This will cause a ( $\mathbf{\hat{a}}$ ) symbol to appear, marking it. If you want to deblock it, click button **3** on the channel again. This will eliminate the mark.

The new state of channel blocking will be enabled when you leave this menu.

Press the **EXIT** button to leave the menu. A confirmation message will appear enabling you to save (YES) or reject (NO) the changes.

To access any blocked channel, the password must be entered, provided the "Channel Lock" option in the "Parental Lock" menu is enabled.

#### - Creating channels (manual search):

If you wish to add a new channel broadcast to the list of channels, without carrying out an automatic search, this option enables you to do so. For the purpose you must know the Video PID, Audio PID and PCR values, as well as the data of Frequency, Symbol Velocity and Polarity.

Press button **4**. A new menu will appear where you can enter the values requested for a new channel search.

To move through the options, use the  $CH \blacktriangle / CH \lor$  buttons. Once you have entered all the values, select the option "Save", and press the **OK** button. The new channel will be added to the list.

#### - Editing channels:

If you wish to modify channel parameters such as the name, the Audio PID, the Video PID or the PCR PID, you can do so in this menu.

Press button **5**. You will access a sub-menu in which you can change the channel name or the PID values.

Once you have entered all the values, select the "Save" option and press  $\ensuremath{\text{OK}}$  .

#### Delete All

Select this option on the -*Channel*- menu, using buttons  $CH \blacktriangle / CH \lor$  and press **OK**.

You will be asked to enter your password.

A new window will appear asking you to confirm the decision to erase all the channels (YES) or to leave the erasure menu without making any changes (NO).

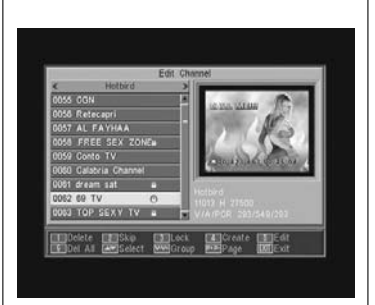

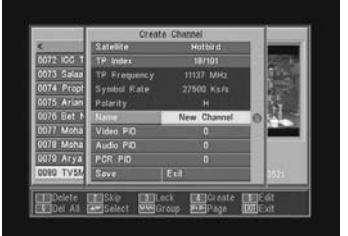

| 0072 ICG TV Edit Channel<br>0073 Splaam 1<br>10000 TV5MONDE FB 0<br>0074 Propheti Video PD 3521 | < Hot                                                                                                    | Edit Channel                                                                                       |
|-------------------------------------------------------------------------------------------------|----------------------------------------------------------------------------------------------------|----------------------------------------------------------------------------------------------------|
| 6075 Ariana A<br>0076 Bet Nahi<br>0077 Mohabat<br>0077 Mohabat<br>Save<br>2079 Ariya 1V<br>Evit | 0072 ICC TV<br>0073 Salaam 1<br>0074 Prophetii<br>0075 Ariama A<br>0076 Bet Nahi<br>0077 Mohabat<br>0078 Mohajer<br>0079 Arya TV | Edit Channel<br>Near TVSMONCE FB (<br>Vulce PD 3521<br>Ause PD 3541<br>PCR PD 3521<br>Save<br>Evit |

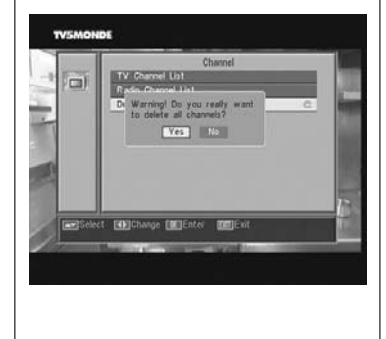

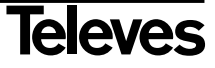

## 9.- System Setup

## 9.1.- TV system

| On this menu you can select the TV standard and format type for screen vie-<br>ving.                                            |                                                       |
|----------------------------------------------------------------------------------------------------|-------------------------------------------------------|
|                                                                                                    |                                                       |
| Display Mode                                                                                                    |                                                       |
| This option enables you to select the TV norm or standard among the following modes: Automatic, PAL, PAL-M, PAL-N and NTSC.     |                                                       |
| Select the option using the V+/V- buttons.                                                                                      |                                                       |
| Aspect Mode                                                                                                    | TV System<br>Display Mote c Auto 2                    |
| The screen format presents an aspect ratio that may be: "Auto",<br>"4:3PS", "4:3LB" or "16:9".                                  | Video Cutput RGB<br>RF System PAL-90<br>RF Channet 28 |
| If you select 4:3, all the programs will be viewed with this aspect ratio.                                                      |                                                       |
| If you select 16:9, the screen format will be automatically adjusted according to the aspect ratio of the program to be viewed. | awjetet ascharge and cut                              |
| Video Output                                                                                                    |                                                       |
| This option enables you to select the Video Output mode, RGB or CVBS, available on TV scart.                                    |                                                       |
| RF System                                                                                                    |                                                       |
| Select the TV standard type from the mode PAL BG, PAL I, PAL DK and NTSC.                                                       |                                                       |
| RF Channel                                                                                                    |                                                       |
| Select the RF Output Channel that the receiver will have with the keys <b>V+/V</b> The possible value are C21 C69).             |                                                       |
|                                                                                                    |                                                       |

## 9.2.- Channel Setup

| This menu can configure the initial channel in the event of a power outage.                                                                                                    |                                                                                                    |
|----------------------------------------------------------------------------------------------------|----------------------------------------------------------------------------------------------------|
| Startup Channel<br>Press the OK button on the option "Startup Channel".<br>Enable the option (Boot on Channel) using the V+/V- buttons.<br>Select the TV or Radio mode and then the startup channel. To leave the menu, press the EXIT button. | Startup Clannel<br>Boot on Channel<br>Mode<br>TV<br>Startup Channel<br>6001 Certomas<br>6002 EBG World<br>6002 Cannel 34 Hura |
| <b>Note</b> : If no channel has been selected with this option, the receiver will start on the last program selected.                                                                                                    | ing Schert Children and a state                                                                                               |

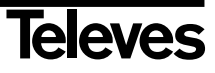

#### 9.3.- Time

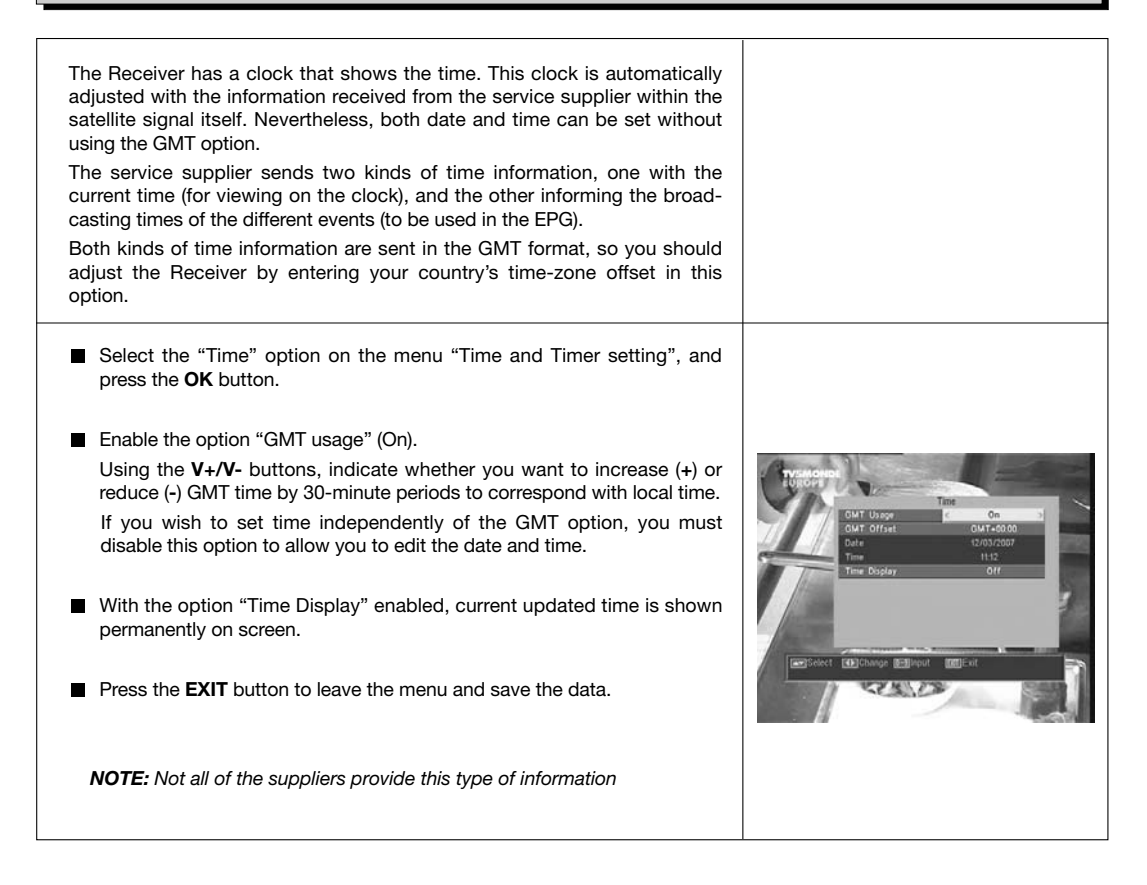

#### 9.4.- Timer

| The receiver has a timer to turn it on and off automatically at given times. It has 8 positions for programming the same number of events. You only have to enter the following data.                                                                                          |                                                                                                    |
|----------------------------------------------------------------------------------------------------|----------------------------------------------------------------------------------------------------|
| By default, the cursor will appear always on the first free timer number. If<br>no event has been programmed, it will be on number 1.                                                                                                    | TVEMONDE<br>EUROPE                                                                                                    |
| - Timer Number Select one of the 8 available events using the V+/V-<br>buttons.                                                                                                    | Gurrent Daterliner (2/03/2007 11:5)<br>Timer Kunder 4<br>Timer Breiker<br>Timer Breiker 7 Off 2)<br>Timer Breiker<br>Wakeg Cater 12:03/2007 |
| - <b>Timer Mode</b> By default, it will appear in the "Off" mode. You can select other modes, such as: "Once", "Daily" (once a day), "Weekly" (once a week), "Monthly" (once a month), or "Yearly" (once a year). The selection is made by pressing the <b>V+/V</b> - buttons. | Un tane 1680<br>Guration 0130                                                                                                    |

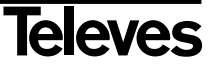

- Timer Service.- Select the type of service you want the timer to perform. You can select a **TV** program a **Radio** program, or the display of a **Message** or a reminder. The selection is made by pressing the **V+/V-** buttons.
- Wakeup Channel.- Select the channel you want for the timer. For the purpose, press button OK on this option, and then using buttons CH▲, CH▼, V+ or V-, select the channel from the popup list. Confirm your channel selection by pressing the OK button again.
- Wakeup Message.- Select the message with which you want to activate the receiver from among the options: "Birthday", "Anniversary" or "General", using the V+/V- buttons.
- This option will be available if you select the "Message" option on the "Timer Service" Section.
- Wakeup Date.- The current date will appear by default. You can modify this date using the remote control number keyboard (0 .... 9).
- On Time.- Current time display appears by default. Using the remote control number keyboard (0 .... 9), enter the starting time of the event.
- Duration.- Using the remote control number keyboard (0 .... 9), enter the estimated duration time of the event.
- Repeat the same steps if you wish to program other events.
- If you wish to eliminate any of these events, you can do so by placing yourself on its number, and the in "Timer Mode", select the option "Off".
- To memorize data and leave the menu, press the **EXIT** button.

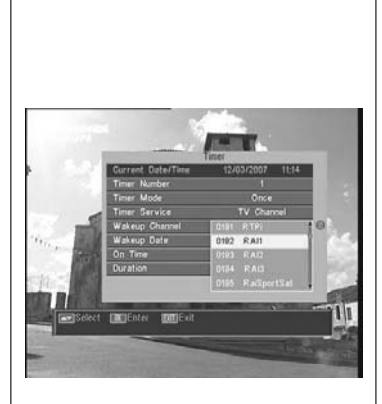

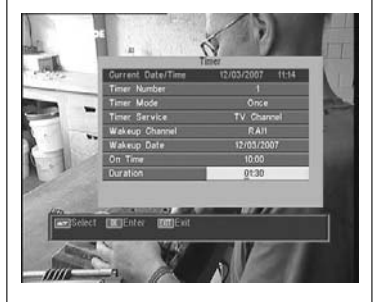

eleves

#### 9.5.- OSD Setting

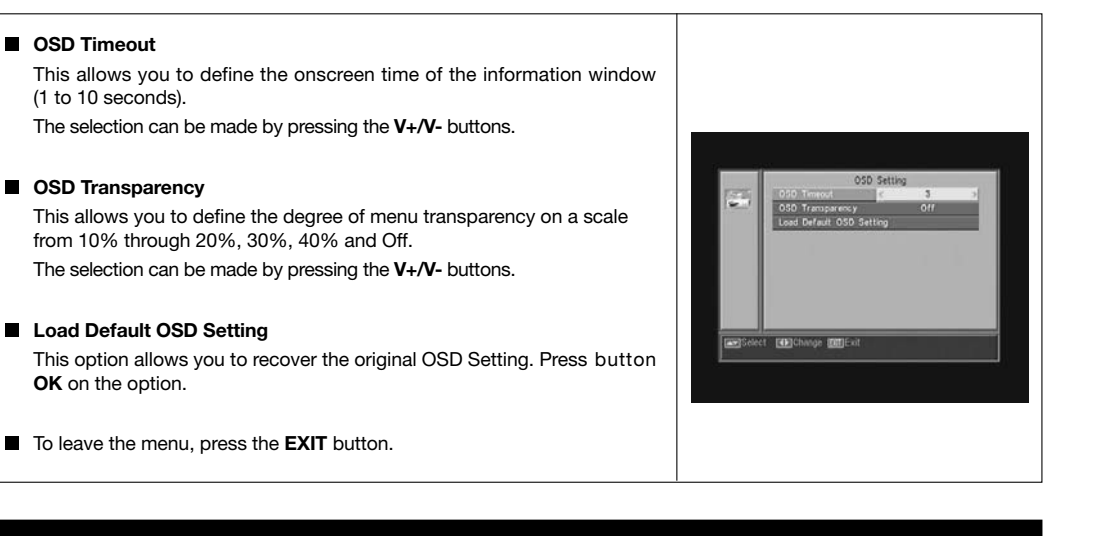

21

#### 9.6.- Blocking with Password

The password consists of four numbers that will not be viewed on screen. When selecting one of the menu options requiring the use of a secret code (accessing blocked channels, channel list editing, etc.), the message "Input Password" will appear on screen, asking you to type out your password.

In the event that the password entered is incorrect, access will be denied.

#### Installation Lock

If you wish to protect the installation data and information, you must enable this function by selecting the option "Yes" with the V+/V-buttons.

#### Channel Lock

If you wish to block child access to any channels, you must enable this function by selecting the option "Yes" with the **V+/V-** buttons. *This option is enabled by default.* 

#### Changing Password

This option enables you to change the pre-defined password.

Enter a new password using the numerical (0  $\dots$  9) keyboard on the remote control.

Next, confirm the new password by entering it again.

As from this moment, you must always enter this new password when required to do so.

NOTE: The factory-defined default password is: 0 0 0 0

Once you have changed the password, keep it safely to yourself.

#### 9.7.- Other

#### Auto Shut Down

This option allows you to save energy, because once it is activates, places the receiver in Standby mode when they pass 60, 120 or 180 minutes without acceding to any function of the receiver during that time.

By defect one is activates (180 minutes), nevertheless is possible to deactivate selecting it to the option " Disable".

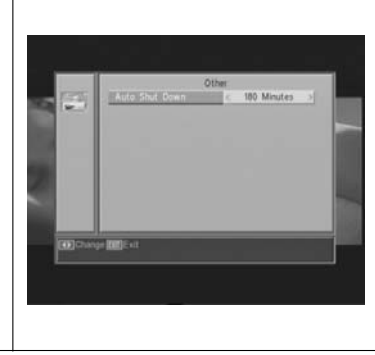

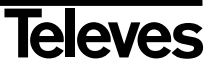

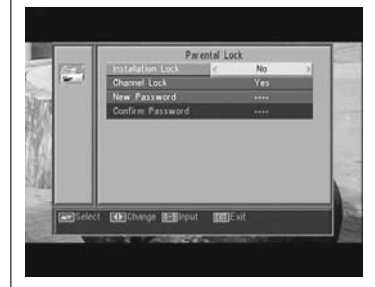

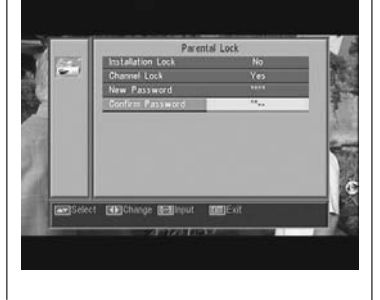

#### 10.1.- Antenna Setup

This menu enables you to configure the receiver according to your installation.

Access the Antenna Setup menu by pressing the **OK** button on the option "Installation" in the main menu.

The  $CH \triangle/CH \lor$  buttons enable you to move the cursor up and down within the menu, while the V+/V- buttons enable you to select from among the available options.

#### Satellite

Select one of the satellites that are pre-programmed on the receiver using the **V+/V-** buttons, or pressing the **OK** button to activate the popup menu and thus easily select the satellite.

By pressing button **1**, you activate a keyboard where you can change the name of the selected satellite.

By pressing button **2**, you can enter a new satellite, and here you must enter all the necessary data for its correct functioning, as indicated in the following steps.

By pressing button **3** you will erase the satellite selected. Here you will have to confirm the decision to erase.

#### Satellite Longitude

Introduce the satellite longitude in degrees (3 digits) using the numerical keyboard. With the  $V{+}/V{-}$  buttons you can indicate if the position is East or West.

#### LNB Type

Indicate if the LNB placed on the aerial is "Universal", "Unicable", "C-band" or "User", using the **V+/V-** buttons.

You can also edit the LNB frequency by pressing the **OK** button on this option. In the popup menu, with the V+/V- buttons, we can select other values for LNB frequency.

#### 22KHz

To enable or disable the 22KHz tone. If you have selected a Universal LNB in the previous operation, this option will not be available.

#### DiSEqC

Select one of the options: "Disable", "A", "B", "C" or "D". To do so, press the  $\mathbf{OK}$  button to activate the popup menu, and thus select the correct input.

If you are selecting one of the inputs, the "Positioner" option will not be available.

With the "Tone Burst" option enabled, the inputs to be selected will be "A" and "B".

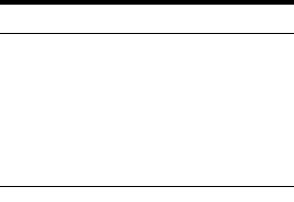

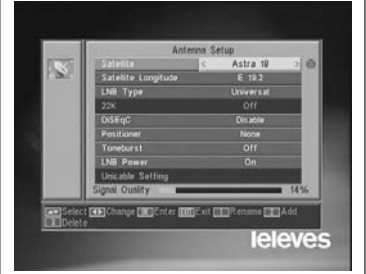

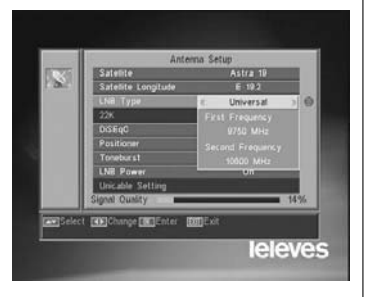

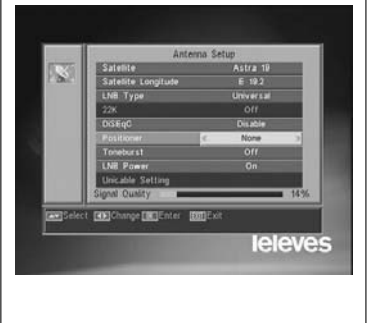

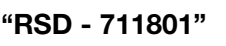

#### Positioner

Select one of the options: "None", "DiSEqC1.2" or USALS for the switch, using the  $\mbox{V+/V-}$  buttons.

By pressing the **OK** button on each of the two options of the Polarizer, we access a sub-menu where we can configure each of the options. See Sections. "Conf. DiSEqC 1.2" and "USALS - DiSEqC 1.3".

This option (Positioner) is not available when the "DiSEqC" and "Tone Burst" options are enabled.

#### Toneburst

It enables or disables the "Tone Burst" function using the V+/V- buttons. If this function is enabled, the "Positioner" option will not be available, and the DiSEqC option will be available on "A" and "B" inputs.

#### LNB Power

Select the option "Turn on" or "Turn off" for the LNB power feed.

#### Unicable Setting:

Select the frequency for each IF channel.

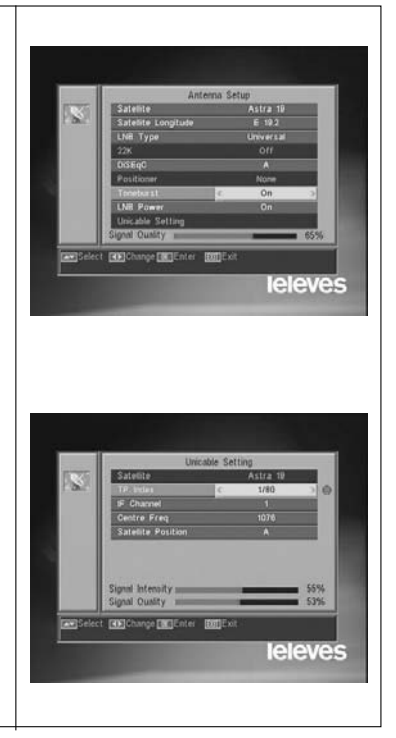

#### 10.2.- TP Scan

This menu enables you to carry out a search within a certain transponder on the transponder list or, conversely, to add new transponders to the list.

#### Satellite

Select one of the satellites that appear pre-programmed on the receiver with the  $V_+/V_-$  buttons or press the **OK** button to activate the popup menu.

#### TP Index

Select a transponder from the transponder list, or add a new one.

To add a new transponder, press button **1** on the remote control (Add), and fill in the fields Frequency, Symbol Rate and Scan Mode. Finally, go to the "Search" option and press the **OK** button.

This will start a scan of the channels belonging to this transponder. The channels found will be added to the list.

If you wish to erase the selected transponder, press button 2 (Erase) on the remote control, and confirm the selection by pressing **OK**.

To erase all the transponders, press button **3**. You will have to confirm this operation on an emerging window by pressing (Yes), or reject the change by pressing (NO).

#### Frequency

Using the numerical keyboard, enter the frequency corresponding to the transponder.

#### SR

Using the numerical keyboard, enter the Symbol Rate corresponding to the transponder.

#### Polarity

Using the V+/V- buttons, indicate the type of polarity corresponding to the transponder (H or V).

#### Scan Mode

Select the type of scan mode to use from among: "All" (all satellite channels) or "Free" (open broadcasting channels).

#### Search

Press the  $\mathbf{OK}$  button on this option to start the channel search on the transponder.

As a guide, you have the indicators of "Signal Intensity" and "Signal Quality", which will inform you of the existence of the signal as well as its strength.

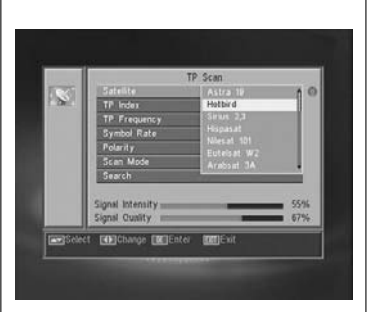

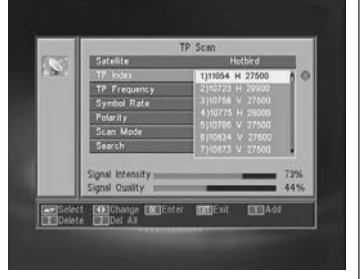

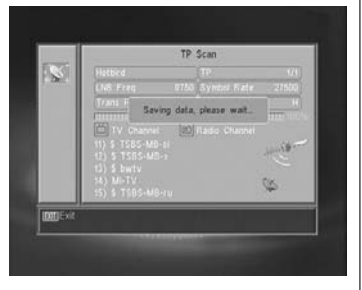

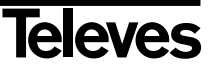

## **User Manual**

10.3.- Preset Scan

| To carry out the channel scan of the default programmed transponders of your receiver, press the OK button on the option <i>-Preset Scan-</i> on the "Installation" menu. |                                     |
|----------------------------------------------------------------------------------------------------|-------------------------------------|
| The options to be selected are:                                                                                                    |                                     |
| Satellite                                                                                                    |                                     |
| To select one of the satellites, use the $V+/V-$ buttons, or press OK to activate the popup menu-                                                                         |                                     |
|                                                                                                    | Preset Scan                         |
| Scan Mode                                                                                                    | Scan Mode All                       |
| Indicate if you wish to scan for all the satellite channels (All) or only those broadcast openly (Free) during the satellite sweep.                                       | Starch                              |
| Scan Channel                                                                                                    |                                     |
| Select the type of channels to scan for among "TV channels", "Radio channels" or "TV and Radio channels".                                                                 | ingicalet (B)Change (B)Cater (B)Cat |
| Search                                                                                                    |                                     |
| Press the <b>OK</b> button on this option to start the channel search on the transponder programmed for that satellite.                                                   |                                     |
| The channels found will be added to the list.                                                                                                    |                                     |
|                                                                                                    |                                     |
| If you wish to halt the search process before its end, you should press the <b>EXIT</b> button on the remote control.                                                     |                                     |
|                                                                                                    |                                     |
|                                                                                                    |                                     |

## 10.4.- Auto Scan

| To carry out a complete channel scan on any of the satellites of your installa-<br>tion, press the <b>OK</b> button on the <i>-Auto Scan-</i> option of the "Installation"<br>menu.                                |                                                                                                |
|----------------------------------------------------------------------------------------------------|------------------------------------------------------------------------------------------------|
| The options to select from are the same as those of the previous item.<br>When you press the <b>OK</b> button on the "Search" option a scan of all the<br>available channels on the selected satellite will begin. | Auto Scan<br>Scan Usode - Hotbird<br>Scan Okode - Al - S<br>Scan Channel - TV = Rado<br>Search |
| If you wish to halt the search process before its end, you should press the <b>EXIT</b> button on the remote control.                                                                                              | en zelect (BChauge (BCEnter BCC)) at                                                           |

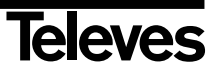

#### 10.5.- DiSEqC 1.2/USALS Positioner

By pressing the OK button on each of the options "DiSEqC 1.2" or "USALS" of the "Positioner" option in the "Antenna Setup" menu, you access the option range for dish positioning in each case.

#### DiSEqC 1.2

This menu enables you to vary the orientation of the mobile aerial to select orbital positions of new satellites or correct the positions of existing satellites that have already been memorized.

#### - Satellite

We have to define the satellites we are going to use. For this purpose we can use the  $V{+}/V{-}$  buttons, or press OK to activate the popup menu-

#### - TP Index

Specify a transponder to act on, using the **V+/V-** buttons.

#### - Position Nr. & Save

Each satellite will have a different position number. There are 60 positions available. Allocate a position number to the satellite that has been defined.

#### - DiSEqC Mode

Select a DiSEqC mode from among "User", "Go to X", "Installer" and "Advance" modes.

#### - Movement

This will move the aerial **East** or **West**, using the V+/V- buttons. Each click on the button moves the aerial one step. If you keep your finger on the button, the movement will be constant.

#### - Limit setup (Advance mode)

The limit points are those which indicate the maximum rotation of the aerial at both ends of the arc. There is an Eastern and a Western limit.

To set the limits, after memorizing the orbital positions select the (East or West) limit to be set, using the V+/V- buttons.

Go up to the "Movement" option and using the  $\mbox{V+/V-}$  buttons, move the dish to set the limit.

Return to the option "Limit Setup", select the other limit and proceed as above.

The option "Disable Limit" disables the use of limits. If limits are not used, you run the risk of physical damage to the motor or the aerial.

#### - Recalculattion (Advance mode)

This reorganizes all positions after including new ones or eliminating existing ones.

#### - Go to Reference (Advance mode)

This points the aerial Southwards (0°).

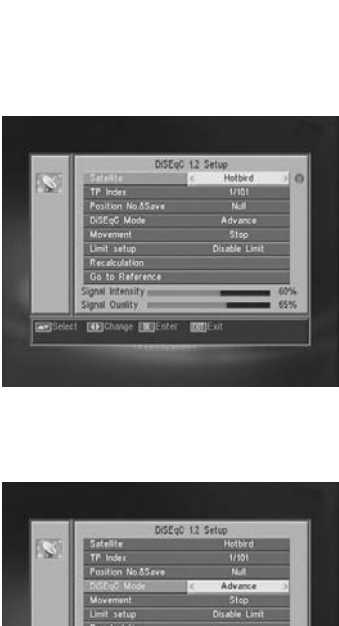

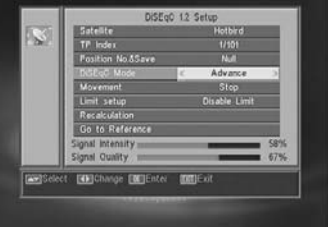

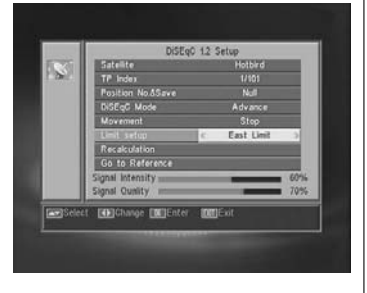

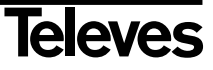

#### USALS - DiSEqC 1.3

This menu enables you to direct the mobile aerial at a satellite automatically when you only know the satellite's orbital position and your geographical position (latitude and longitude).

#### - Satellite

We have to define the satellites we are going to use. For this purpose we can use the  $V{+}/V{-}$  buttons, or press OK to activate the popup menu-

#### - TP Index

Specify a transponder to act on, using the  $\mbox{V+/V-}$  buttons, or press  $\mbox{OK}$  to activate the popup menu.

#### - Local

Press the **OK** button to activate the popup menu. If you live in a capital city that figures on the list, select it. For other locations, select the "Manual" option and enter your exact location in degrees (latitude and longitude). Type the position onto the (4 digit) numerical keyboard. Then press the V+/V- buttons to indicate whether Longitude is **East** or **West** and whether Latitude is **North** or **South**.

#### - Movement

You will move the aerial **East** or **West** by using the **V+/V-** buttons. Each click on the button moves the aerial one step. If you keep your finger on the button, the movement will be constant.

#### - Limit Setup

The limit points are those which indicate the maximum rotation of the aerial at both ends of the arc. There is an Eastern and a Western limit.

To set the limits, after memorizing the orbital positions select the (Eastern or Western) limit to be set, using the V+/V- buttons.

Go up to the "Movement" option and using the  $\mbox{V+/V-}$  buttons, move the dish to set the limit.

Return to the option "Limit setup", select the other limit and proceed as above.

The option "Disable Limit" disables the use of limits. If limits are not used, you run the risk of physical damage to the motor or the aerial.

#### - Go to reference

This points the aerial Southwards (0°)

An information bar at the bottom of the screen indicates the signal level available in the transponder.

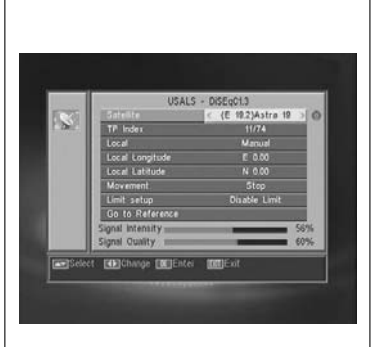

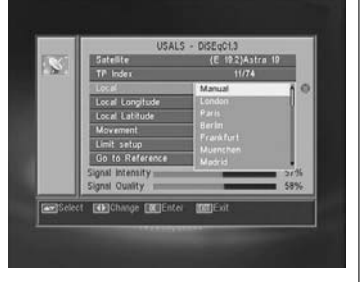

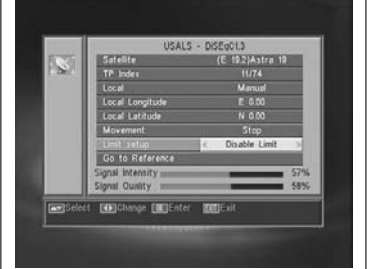

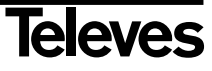

## 11.- Tools Menu

#### 11.1.- Default value

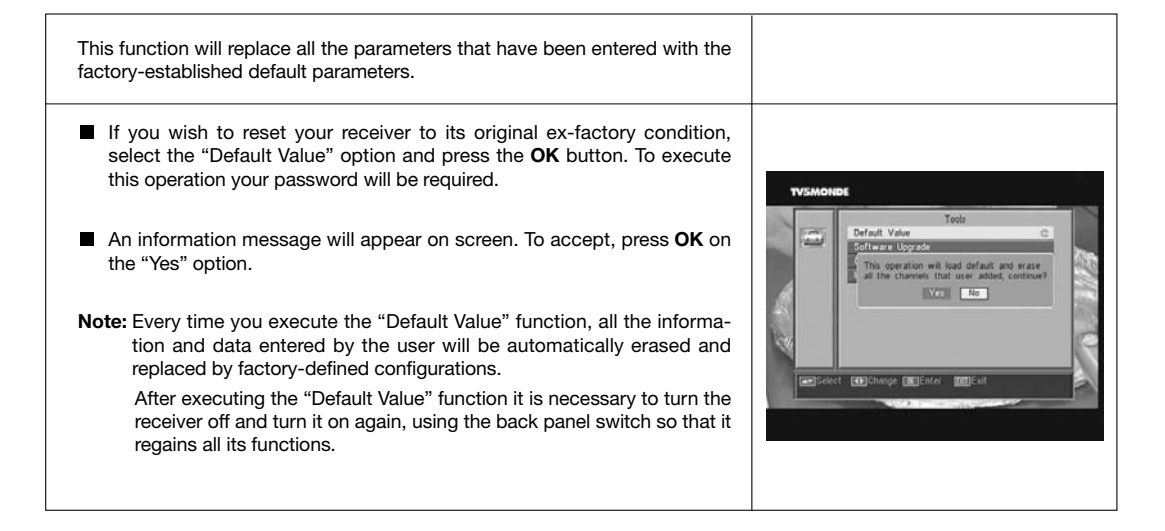

#### 11.2.- Software upgrade

| If you wish to use the same software and the same channel list on several receivers, you can duplicate it (by inter-receiver transfer) simply by using an RS-232 "Null Modem" (female/female) cable connection.<br>After connecting both receivers with the RS-232 cable, you should follow the instructions below. |                  |
|----------------------------------------------------------------------------------------------------|------------------|
| Turn on the "Master" receiver (the receiver possessing the software and<br>the list of channels to be transferred), using the switch at the back.                                                                                                    |                  |
| Access the option "Software Upgrade", and press the OK button to start communication.                                                                                                    | YVJ-MONIDE       |
| Now turn on the "Slave" receiver (the receiver you wish to update) using<br>the switch at the back.                                                                                                    | Upgrade By R5222 |
| The update will take a few minutes. Please wait until it is complete.                                                                                                    |                  |
| Once the transfer process has ended, you must turn off and restart the receiver to initiate the new configuration.                                                                                                    |                  |
| Note: Once you have executed the option "Default Value" on the "Slave" receiver, it will lose the current channel list and adopt instead the default channel list corresponding to the main "Master" receiver.                                                                                                    |                  |

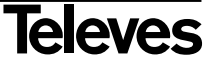

#### 11.3.- Games

| - Tetris<br>- Snake<br>- Othello                                                  |                         | Gaue<br>etris C                                                                                                    |
|-----------------------------------------------------------------------------------|-------------------------|----------------------------------------------------------------------------------------------------|
| <ul> <li>Select one of the available games using the CH 	/ C press OK.</li> </ul> | <b>I</b> ▼ buttons, and | inter a second second sec |
| To play, follow the instructions appearing on the screen                          |                         | DEMAI 1003Exit                                                                                                    |
| ■ To leave the game at any time, press the <b>EXIT</b> button.                    |                         |                                                                                                    |

## 11.4.- Information

| This option shows a window on screen with receiver information.                                                                                                    |                                                                                                   |
|----------------------------------------------------------------------------------------------------|---------------------------------------------------------------------------------------------------|
| <ul> <li>To activate this menu, press the <b>OK</b> button on the "<i>Information</i>" option of the Tools menu.</li> <li>Press the <b>MENU</b> or <b>EXIT</b> buttons to leave the menu.</li> </ul> | HIM VERSON ASA NDA ISDA ISA<br>TAN VERSON ASA NDA ISDA ISA<br>Dale OFFICE Jan IS 2011<br>Male Int |

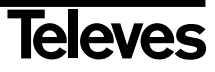

## **User Manual**

## Menu Structure

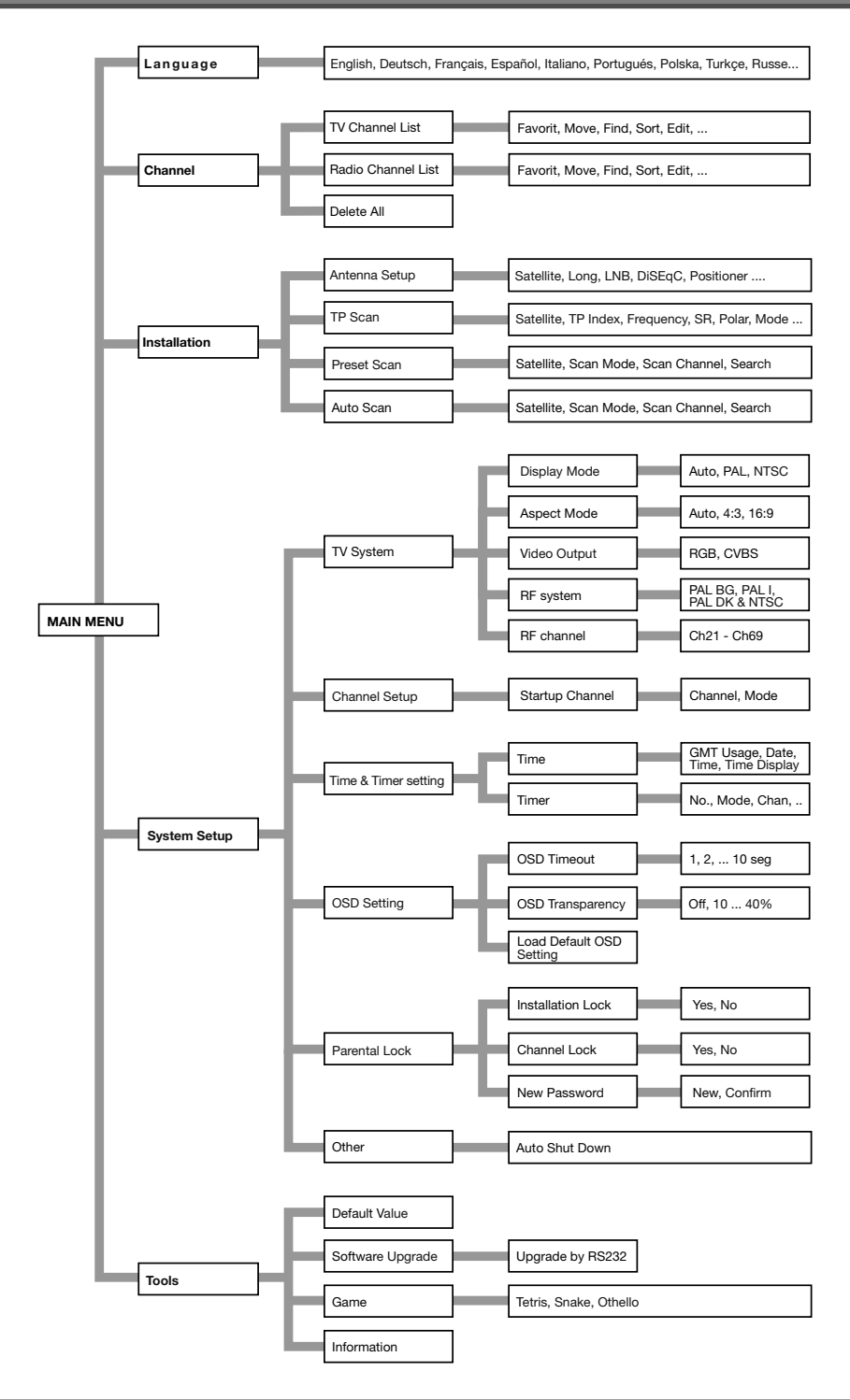

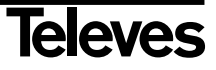

## **Description of Connectors**

## SCART

| PIN | TV                     | VCR                    |
|-----|------------------------|------------------------|
| 1   | Audio output (D)       | Audio output (D)       |
| 2   | N/A                    | Audio input (D)        |
| 3   | Audio output (I)       | Audio output (I)       |
| 4   | Ground audio           | Ground audio           |
| 5   | Blue Ground            | Ground                 |
| 6   | N/A                    | Audio input (I)        |
| 7   | Blue output            | N/A                    |
| 8   | Voltage switching      | Voltage switching      |
| 9   | Green Ground           | Ground                 |
| 10  | N/A                    | N/A                    |
| 11  | Green output           | N/A                    |
| 12  | N/A                    | N/A                    |
| 13  | Red Ground             | Ground                 |
| 14  | "Fast Blanking" Ground | "Fast Blanking" Ground |
| 15  | Red output             | N/A                    |
| 16  | "Fast Blanking" Output | "Fast Blanking" Input  |
| 17  | Video Ground           | Video Ground           |
| 18  | Video Ground           | Video Ground           |
| 19  | Video Output           | Video Output           |
| 20  | N/A                    | Video Input            |
| 21  | Ground                 | Ground                 |

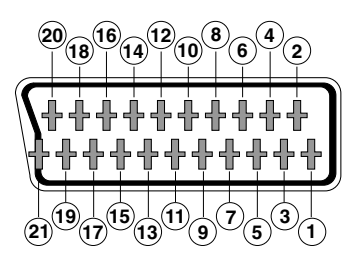

## RS 232C

| PIN | Description       |  |
|-----|-------------------|--|
|     |                   |  |
| 1   | N/A               |  |
| 2   | RXD (Data Input)  |  |
| 3   | TXD (Data Output) |  |
| 4   | N/A               |  |
| 5   | Ground            |  |
| 6   | N/A               |  |
| 7   | N/A               |  |
| 8   | N/A               |  |
| 9   | N/A               |  |

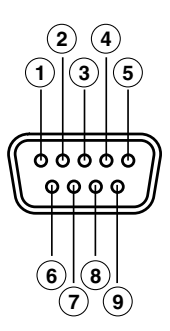

## **Technical Specifications**

Fully compatible with DVB

#### Video decoder

 MPEG-2 Main Profile @ Main Level

 Process rate
 > 15Mbits/s

 Video format
 4:3, 16:9

#### Audio decoder

MPEG-1 layer I & II (Musicam Audio) Mono, Dual, Stereo, Joint Stereo

#### System

RAM Flash memory Graphics

LNB input / tuner

2 x "F" Connector Input frequency 950 - 2150 MHz LNB powering 13/18V, max. 300 mA Band switching 22 KHz tone DiSEqC switching Version 1.0, Tone Burst A/B Positioner DiSEqC 1.2 / USALS Demodulation QPSK Symbol rate 2 - 45 Msps Covers the C and Ku bands Covers SCPC and MCPC Unicable LNB technology compatible

#### **RF** modulator

Output channel Output level IN/OUT connectors PAL BG Ch21 to Ch69 (default Ch38) 71 ±4 dB IEC female/male

TV scart VCR scart RGB, CVBS, Audio L/R CVBS (input/output), Audio L/R (input/output)

#### Hi-Fi output

Connector

## 2 x RCA (L/R)

2 Mbyte

2 Mbyte

720 x 576 (PAL) 720 x 480 (NTSC)

#### Serial data interface

Connector Signals 9-pin D-sub RS232 max.19.2K baud

#### **Total connectors**

2 x LNB input (F type) 2 x IEC (in/out RF) 2 x SCART (TV/VCR) 3 x jacks RCA (VIDEO, AUDIO L/R) 1 x RS232 (9-pin D-sub)

## Powering

Max. consumption Standby consumption Size Approx. weight 220 - 240V~, 50/60 Hz 25 W <1 W 280 x 165 x 43 mm 1.3 Kg

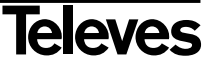

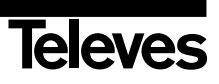

#### Guarantee

Televés S.A. offers a two year guarantee, beginning from the date of purchase for countries in the EU. For countries that are not part of the EU, the legal guarantee that is in force at the time of purchase is applied. Keep the purchase invoice to determine this date.

During the guarantee period, Televés S.A. complies with the guarantee by repairing or substituting the faulty equipment.

The harm produced by improper usage, wear and tear, manipulation by a third party, catastrophes or any other cause beyond the control of Televés S.A. is not included in the guarantee.

| Televes                                                                                                    | DECLARATION OF<br>DECLARACIÓN DE CONFORMI<br>DECLARAÇÃO DE CONFORMIL<br>DECLARATION DE CONFORMI<br>DICHIARAZIONE DI CONFORM                                                                      | E CONFORMITY № 110103153244           IDAD         KONFORMITÄTSERKLÄRUNG           DADE         ΠΙΣΤΟΠΟΙΗΤΙΚΟ ΣΥΜΜΟΡΦΩΣΗΣ           ITTE         FÖRSÄKRAN OM ÖVERENSSTÄMMELSE           MITÀ         VAATIMUSTENMUKAISUUSVAKUUTUS                                                                           |
|----------------------------------------------------------------------------------------------------|----------------------------------------------------------------------------------------------------|----------------------------------------------------------------------------------------------------|
| Manufacturer / Fabricante / F<br>Fabrikant / Kavad                                                                                                    | abricante / Fabricant / Fabbricante /<br>ກະຮບແດະເຖິຽ / Tillverkare / Valmistaja:                                                                                                    | Televes S.A.                                                                                                    |
| Address / Dirección / Dire                                                                                                    | ecção / Adresse / Inulirizzo / Adresse /<br>Διεύθυνση / Adress / Osoite:                                                                                                    | Rua Benéfica de Conxo, 17<br>15706 - Santiago de Compostela<br>Spain                                                                                                    |
| VAT/NIF/NIF/VAT/VAT/                                                                                                    | Steuernummer / AΦM / Moms / ALV:                                                                                                    | A-15010176                                                                                                    |
| Declare under our own responsibil<br>del producto / Declara sob sua excl<br>conformité de ce produit / Dichie<br>Veranwortung für die Konformität a<br>om överstämmelse enligt tillverka<br>yhdenmukaisuus:                                                                                                    | lity the conformity of the product /<br>usiva responsabilidade a conformidad<br>rra sotto la sua esclusiva responsa<br>les Produktes / Πιστοποιούμε με δικια<br>rens eget ansvar för produkten / | <sup>1</sup> Declara bajo su exclusiva responsabilidad la conformidad<br>de do produto / Declare sous notre propre responsabilite la<br>bilita la conformita del prodoto / Wir übernehmen die<br>ά μας ευθύνη την συμμόφανοη του ποοϊόντος / Försäkrar<br>Vakuutamme yskinomaan omalla vastuullamme tuotteen |
| <b>Reference</b> / Reference<br>Artikelnumn                                                                                                    | a / Referência / Référence / Articolo /<br>ner / Δήλωση / Referens / Referenssi:                                                                                                    | 7118XX                                                                                                    |
| Description / Descripción / Description / Description / De | escrição / Description / Descrizione /<br>/ Πεοιγραφή / Beskrivning / Kuvaus:                                                                                                    | Slim receiver w/modulator                                                                                                    |
| Trademark / Marca / Marca /                                                                                                    | ' Marque / Marchio / Handelsmarke /<br>Μάφκα / Varumärke / Tavaramerkki:                                                                                                    | Televes                                                                                                    |
| With the requirements of / Con los n<br>Voraussetzungen erfüllen / Με τις απ<br>· Low Voltage Directive 2006                                                                                                    | requerimientos de / Com as especificaç<br>ταιτήσεις του / Enligt följande bestämi<br>/ 95 / EC.                                                                                                  | ções de / Avec les conditions de / Con i requisiti di / Die<br>unelser / Seuraavien määrityksien:                                                                                                    |
| Following standards/ Con las norma<br>πρότυπα / Följande standard / Seura                                                                                                    | EC.<br>15 / Com as normas / Selon les normes<br>1avien standardien:                                                                                                    | s / Con le norme / Folgende Anforderung / Ακόλουθα                                                                                                    |
| EN 60065:2002 + A1:2006 + A11: 2<br>EN 55013:2001 + A1:2003 + A2:20<br>characteristics - Limits and methods<br>EN 55020:2007- Sound and televisio<br>of measurement.                                                                                                    | 2008-Audio, video and similar electror<br>06-Sound and television broadcast rec<br>of measurement.<br>n broadcast receivers and associated a                                                     | nic apparatus - Safety requirements.<br>ceivers and associated equipment - Radio disturbance<br>equipment - Immunity characteristics - Limits and methods                                                                                                    |
|                                                                                                    |                                                                                                    |                                                                                                    |
|                                                                                                    |                                                                                                    |                                                                                                    |
| CE                                                                                                    |                                                                                                    | Santiago de Compostela, 03/1/2011                                                                                                    |

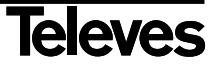

## **RED COMERCIAL - COMMERCIAL NETWORK**

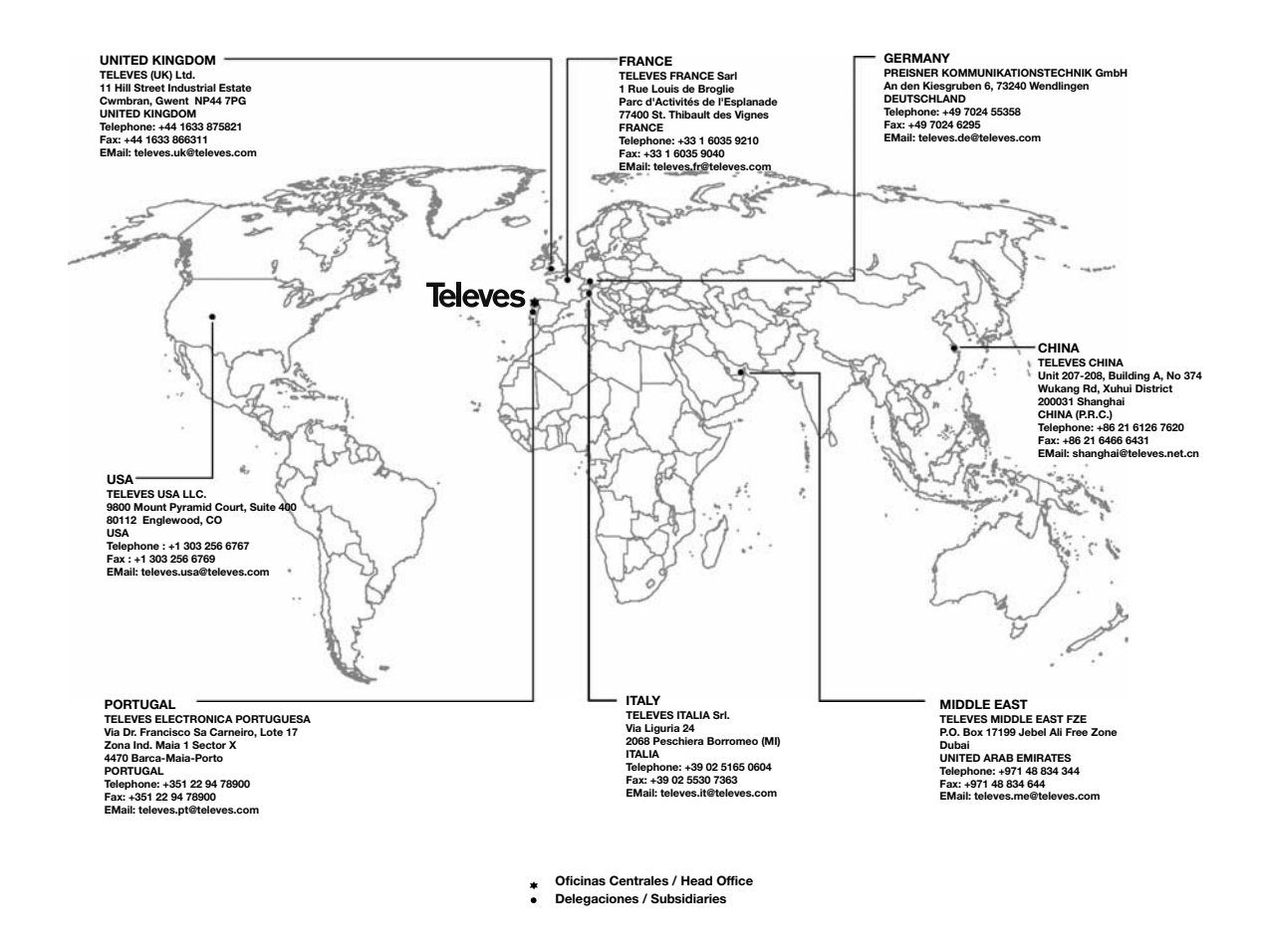

#### Sucursales / Distributors

Para conocer nuestra red de sucursales en el mundo, le rogamos consulte en nuestra pagina web Please visit Televés web site to find your nearest Official Distributor

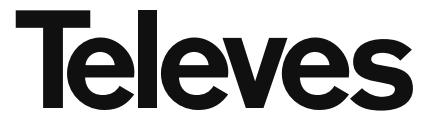

Rúa Benéfica de Conxo, 17 15706 - Santiago de Compostela ESPAÑA (SPAIN)

Tel: +34 981 52 22 00 - Fax: +34 981 52 22 62 televes@televes.com - www.televes.com

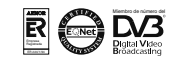